# 台灣兩棲類影像庫 操作說明

http://gallery.froghome.org

2012/05/01

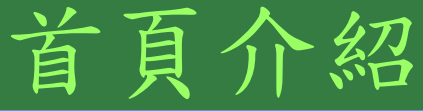

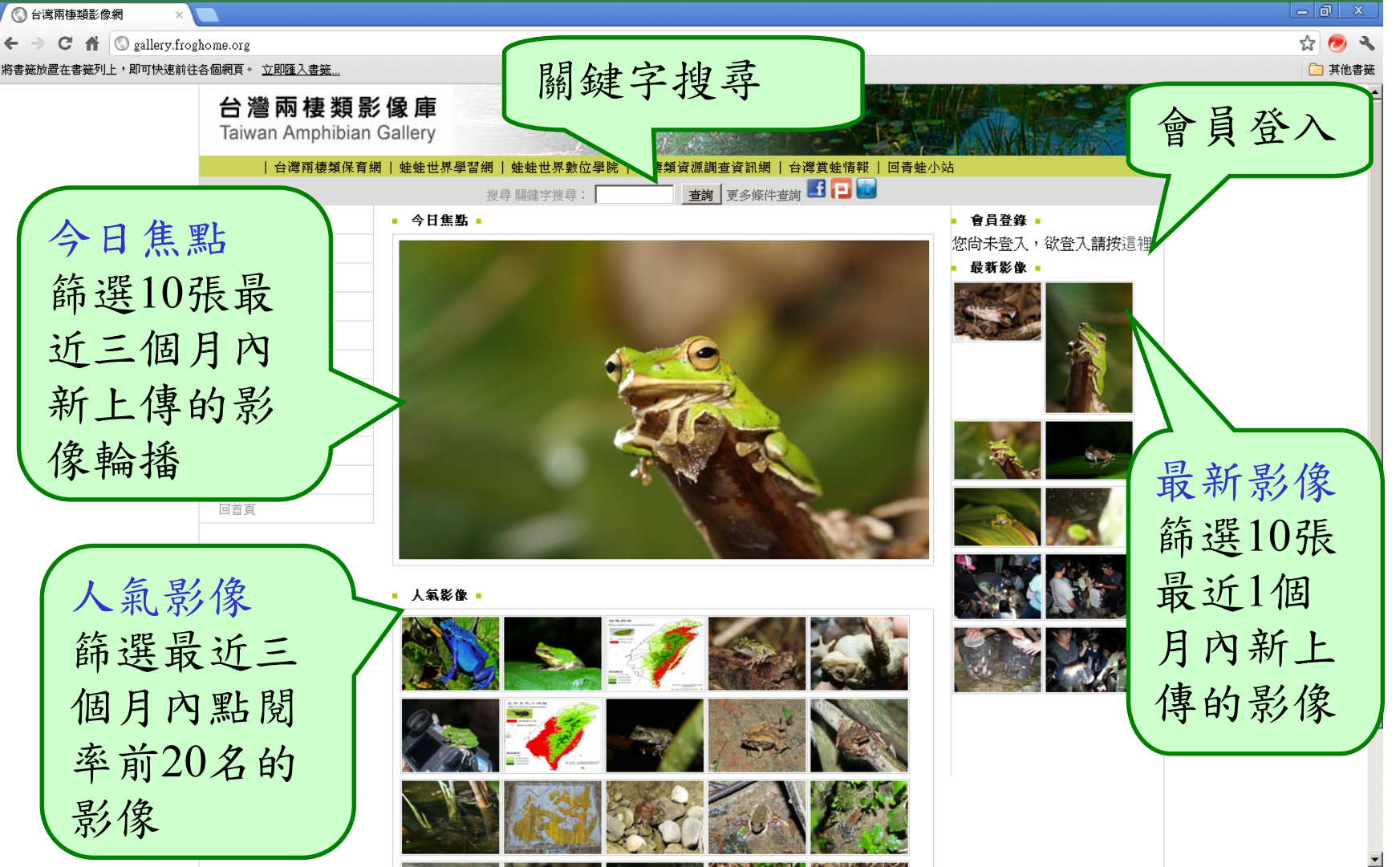

登入方式

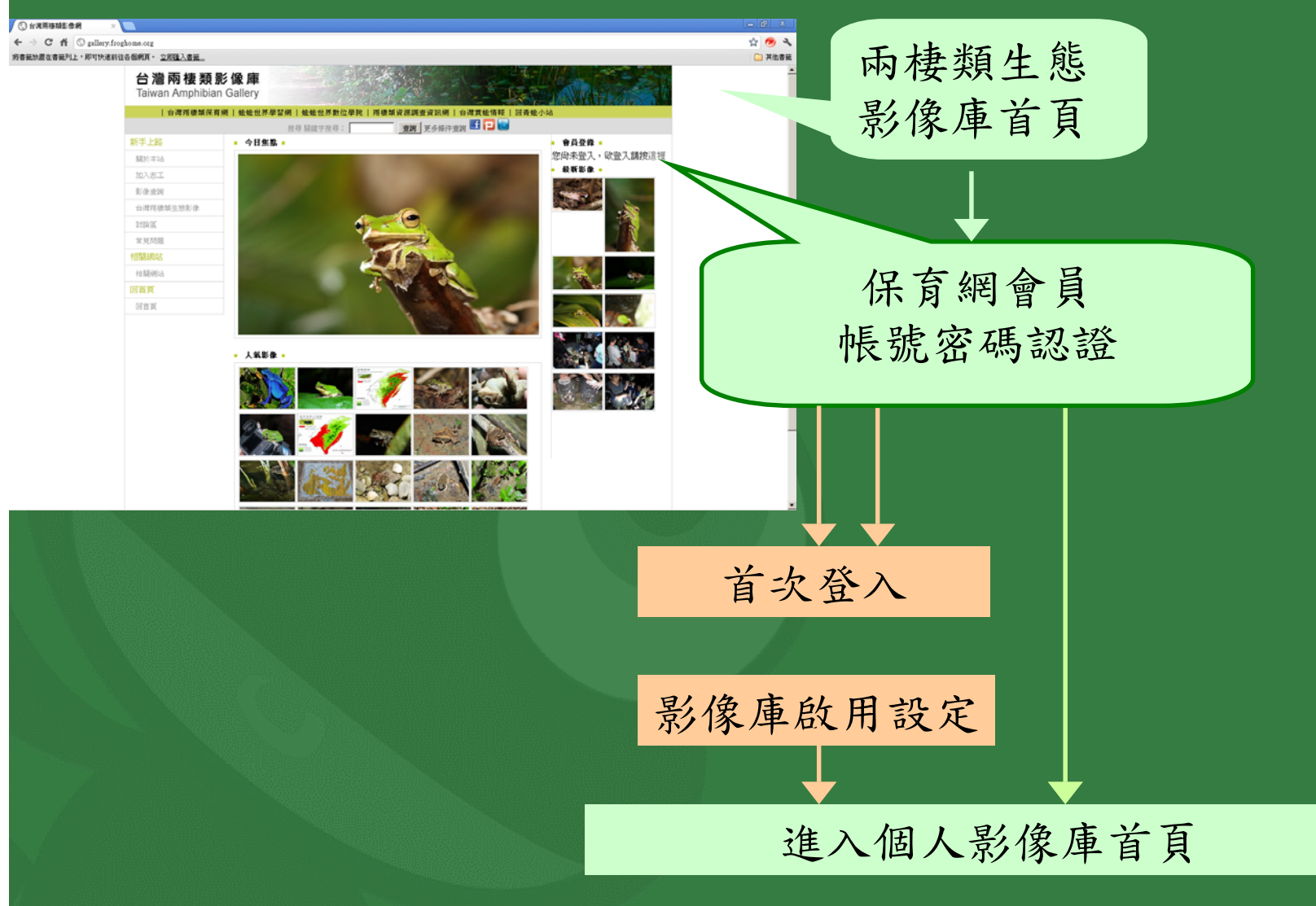

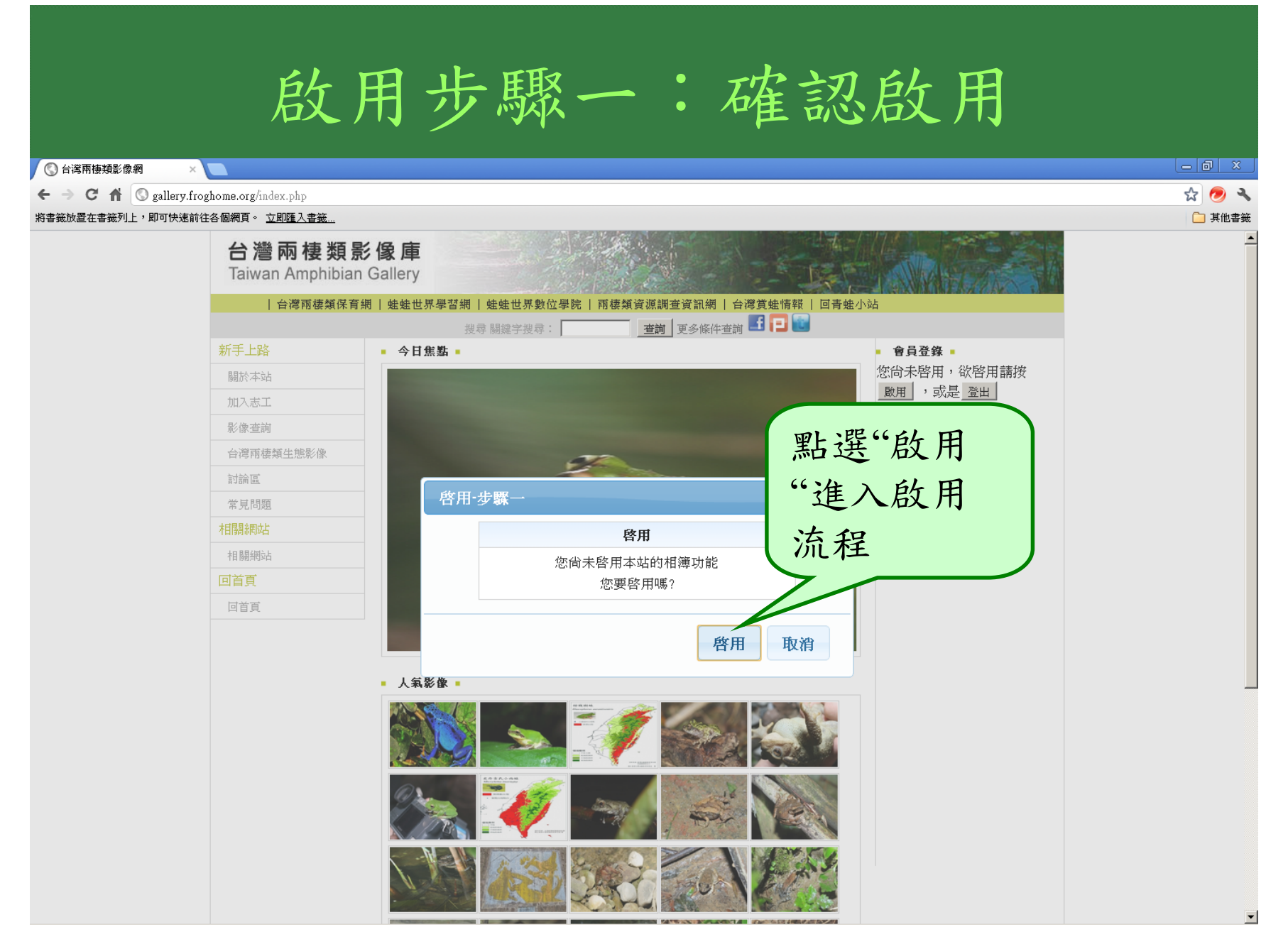

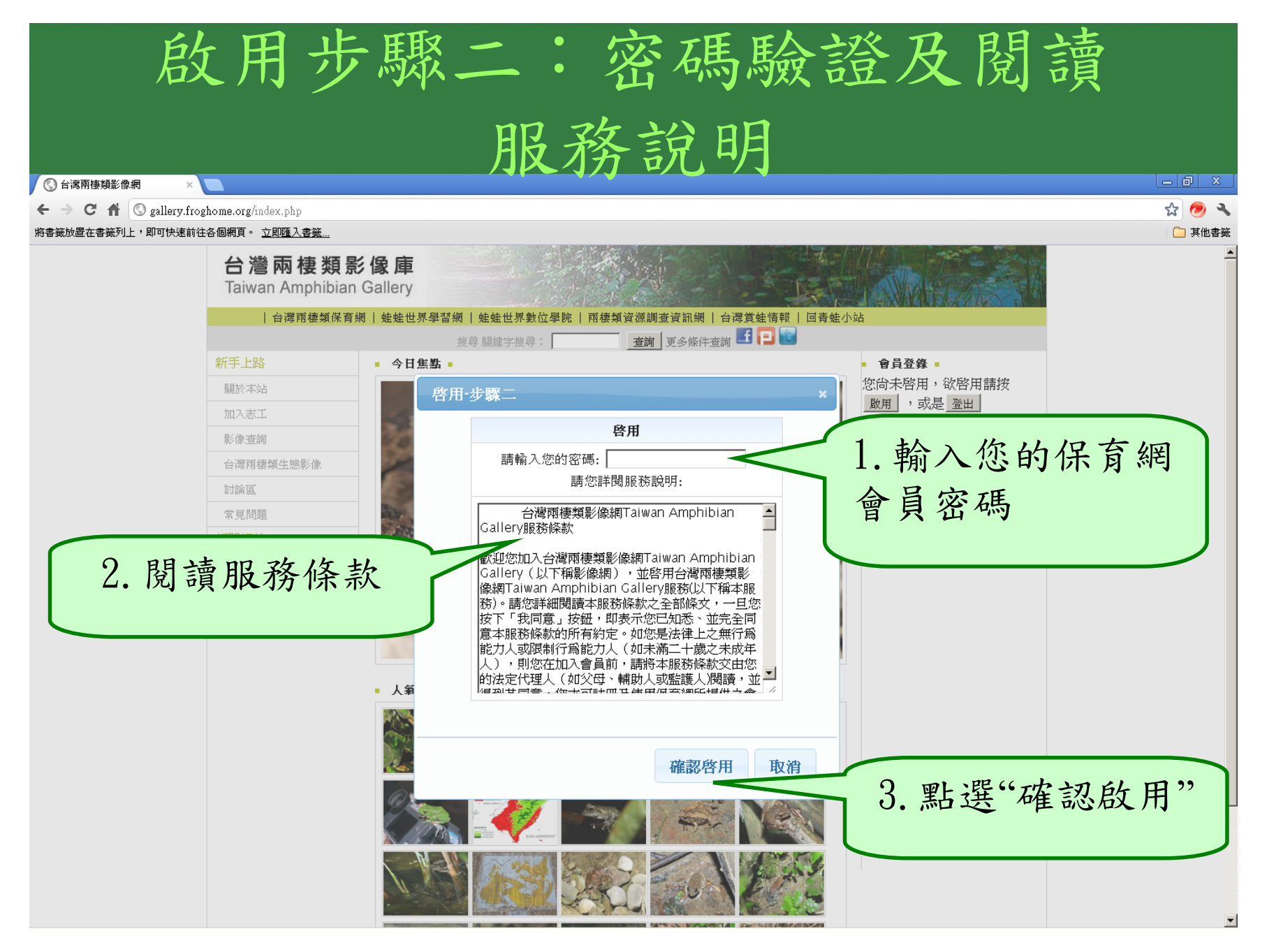

### 啟用步驟三:完成 🔇 台灣兩棲類影像網 숣 🗩 🔧 ← → C 俞 (S) gallery.froghome.org/index.php 將書籤放置在書籤列上,即可快速前往各個網頁。 立即匯入書籤... 🧀 其他書籤 台灣兩棲類影像庫 Taiwan Amphibian Gallery | 台灣兩棲類保育網 | 蛙蛙世界學習網 | 蛙蛙世界數位學院 | 兩棲類資源調查資訊網 | 台灣黄蛙情報 | 回青蛙小站 搜尋 關鍵字搜尋: \_\_\_\_\_\_ 查詢 ] 更多條件查詢 🖪 🔁 🜆 今日焦點 ● 會員登錄 ■ 您尚未啓用,欲啓用請按 關於本站 啓用-步驟二 啟用 , 或是 登出 ■ 最新影像 ■ 啓用 台灣面棲類牛熊影像 啓用·步驟三 啓用 啓用成功! 歡迎您加入我們的行列! 🛛 開始建立我的相簿 🔲 我是新手,想多了解一下 確認 取消 1. 勾選開始建立我 的相簿 取消 確認啓用 2. 點選"確認"後就 可以開始上傳影像

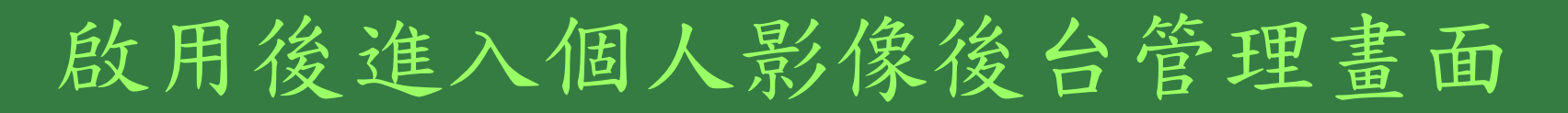

〇 台湾兩棲類影像網

← → C ↑ ③ gallery.froghome.org/admin/main layout.php

#### 將書籤放置在書籤列上,即可快速前往各個網頁。 立即匯入書籤...

### 台灣兩棲類影像庫

Taiwan Amphibian Gallery

☆ 🗩 🔧

🗀 其他書籤

#### 台灣兩棲類保育網 | 蛙蛙世界學習網 | 蛙蛙世界數位學院 | 兩棲 訊網 | 台灣兩棲類影像庫 | 台灣當蛙情報 後台管理 相簿管理後台>影像管理>編輯影像

| 上傅         |
|------------|
| • 上傳影像     |
| 影像管理       |
| • 編輯影像     |
| • 回我的相簿    |
| 相簿管理       |
| • 新增       |
| • 編輯/刪除    |
| 互動管理       |
| • 我的訊息     |
| 賞蛙點/橫區     |
| • 現在賞蛙點/樣區 |
| • 新增賞蛙點/樣區 |
| 統計資料       |
| • 個人總流量    |
| • 全站總流量    |
| 首頁         |
| • 回首頁      |
|            |

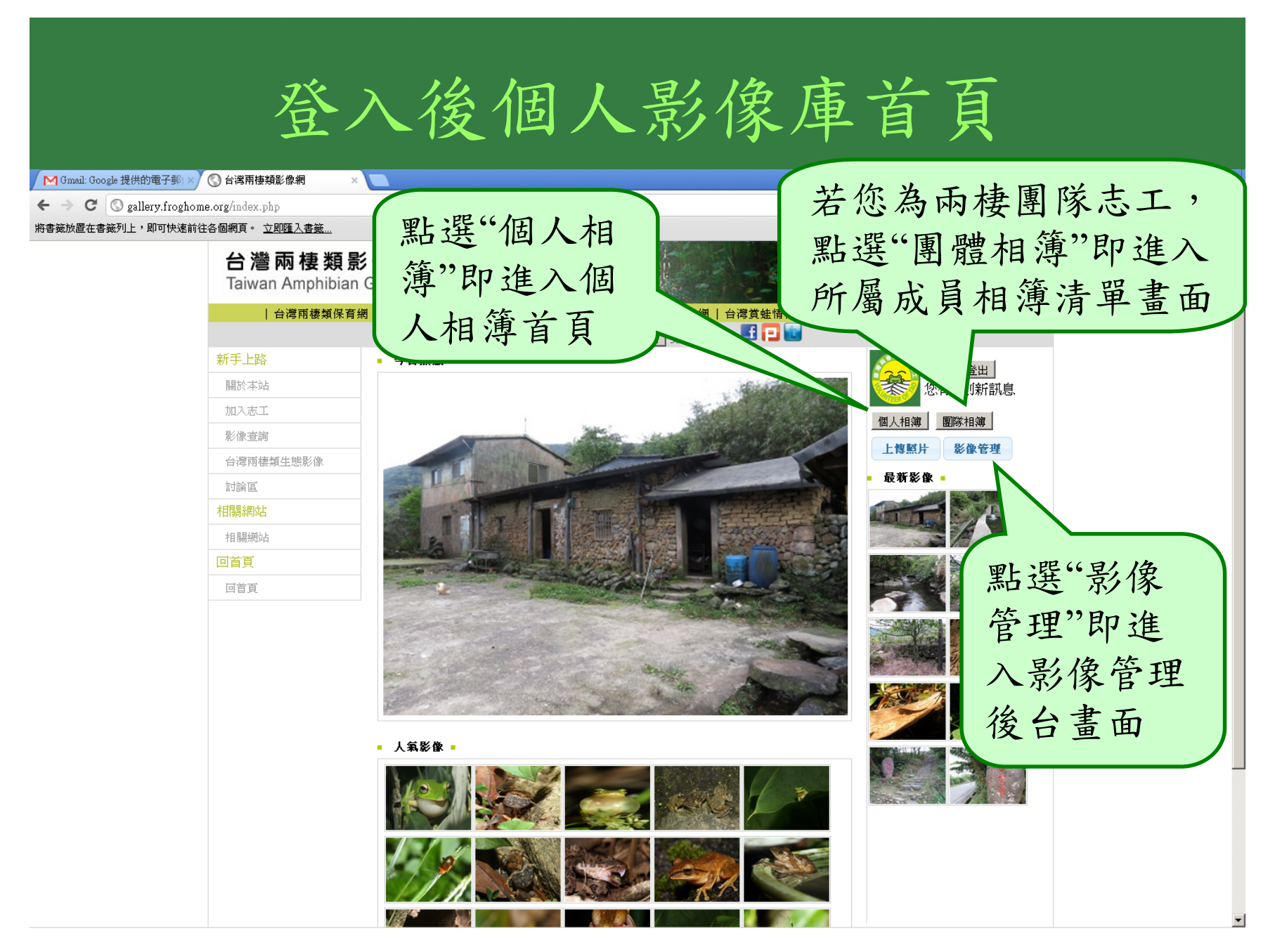

登入後個人影像首頁

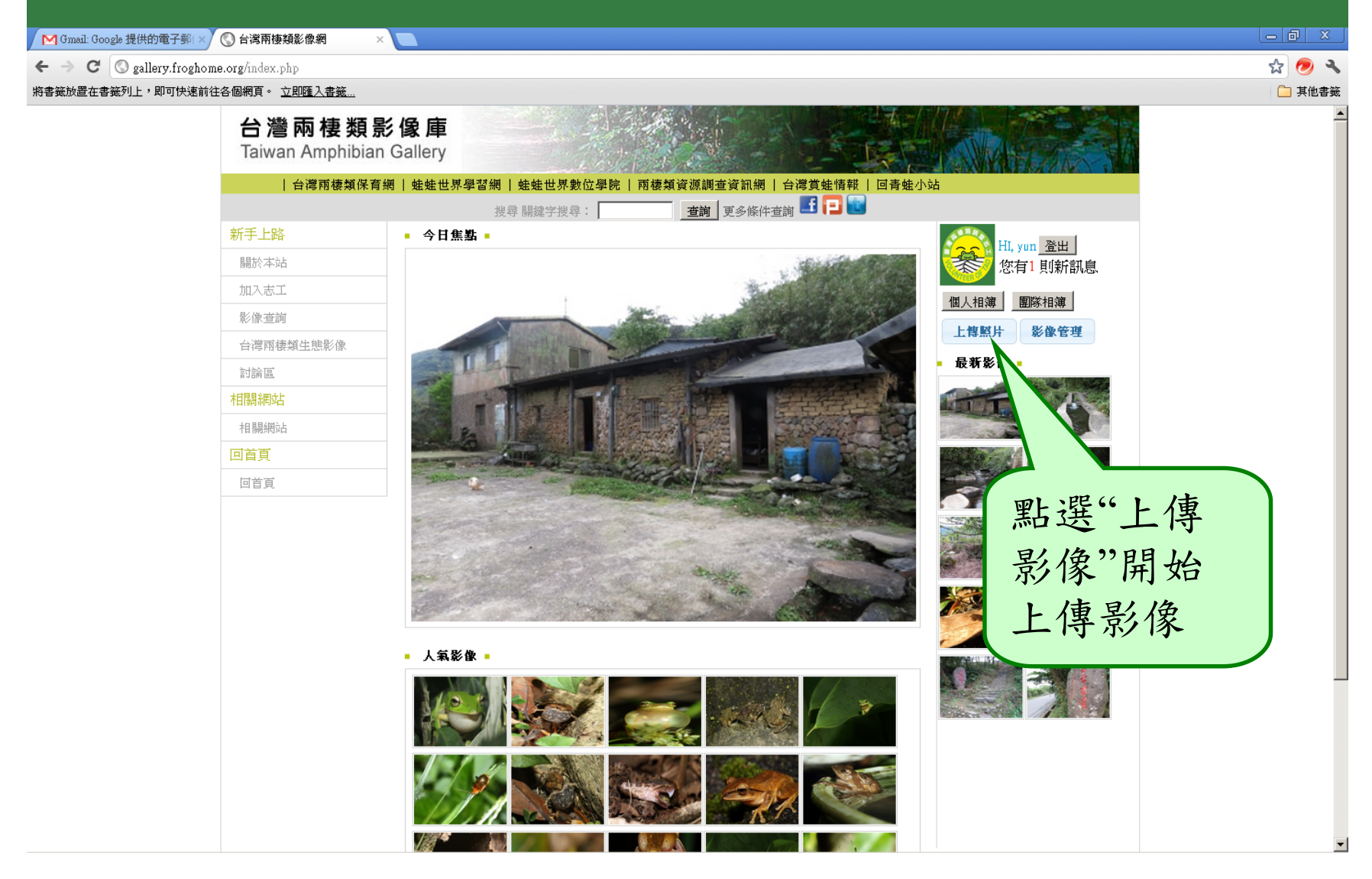

## 上傳影像

1.建立相簿-編寫相簿
 2.上傳影像-編寫影像
 3.確認版權-編寫版權

|                                                                                                    | 步驟一:建立新相簿1                                                                                                    |                          |
|----------------------------------------------------------------------------------------------------|----------------------------------------------------------------------------------------------------|--------------------------|
| M Gmail: Google 提供的電子郵 ×<br>C → C ③ gallery.froghome.o<br>將書籤放置在書簽列上,即可快速前往各<br><b>台灣兩棲類影像</b><br>Taiwan Amphibian Galle | a h湾兩棲類影像網 ×<br>org/admin/main_layout.php?main_url⇒dmin_upload_step1.php<br>個網頁 • 立即匯入書簽<br>庫<br>ery                                            | _ @ ×<br>☆ ⊘ �<br>□ 其他書薙 |
| <b>百時州 (供知味 ) 新川   1111111111111111111111111111111111</b>                                                                | N ##ELONYUZEN   MERAJÖÜÜÜÜÜÜÜÜÜ<br>li#管理後台>影像管理<br>編輯影像<br>1.點選"建立新相簿"                                                                          |                          |
| <ul> <li>         ·</li></ul>                                                                                            | <ul> <li>→ 步驟1</li> <li>1. 上傳至: 陽明山鹿窟坪 ▼ 建立新相為</li> </ul>                                                                                       |                          |
| <b>互動管理</b> <ul> <li>我的訊息.</li> </ul> <li>貸蛙點/樣區 <ul> <li>現在賞蛙點/樣區</li> <li>新增賞蛙點/樣區</li> </ul></li>                     | 2. 拍攝日期(或是上傳日期): 2012-03-30<br>3. 請選擇定位方式:                                                                                                    |                          |
| <ul> <li>統計資料</li> <li>個人總流量</li> <li>全站總流量</li> <li>首百</li> </ul>                                                       |                                                                                                    |                          |
| <ul> <li>■</li> <li>● 回首頁</li> </ul>                                                                                     | <ul> <li>C 新增員蛙點(禄區)</li> <li>輸入座標</li> <li>GPS_N: (度), GPS_E: (度)</li> <li>縣市 請選擇 ▼ 鄉鎮 請選擇 ▼ 地名</li> <li>是否新增到個人賞蛙點? C 是,樣區名稱 , C 否</li> </ul> |                          |
|                                                                                                    | <u>確認</u> 取消<br>台灣兩棲類影像網版權所有                                                                                                    |                          |

驟一:建立新相簿] 🔇 台灣兩棲類影像網 ☆ 🔊 🔧 🗲 🔿 🖸 🏠 🛇 gallery.froghome.org/admin/main layout.php?main url=admin upload step1.php 將書簽放置在書簽列上,即可快速前往各個網頁。 立即匯入書簽... 🧀 其他書籤 台灣兩棲類影像庫 Taiwan Amphibian Gallery 台灣兩棲類保育網 | 蛙蛙世界學習網 | 蛙蛙世界數位學院 | 訊網 | 台灣爾棲類影像庫 | 台灣當娃情報 相簿管理後台>影像管理>編輯影像 後台管理 影像管理 上傅 1. 輸入相簿名稱 上 傳影像 編輯影像 影像管理 新增相簿 編輯影像 新增相簿 回我的相簿 相簿管理 1. 上傳至: 台中桐林賞梭德 🔻 建立 新增 編輯/刪除 ◉相簿名稱: 互動管理 富士坪賞蛙記 2. 拍攝日期: 2011-12-06 2. 輸入相簿說明 我的訊息 嘗蛙點/橫區 ◎相簿說明: 現在當蛙點/機區 富士古道週邊賞蛙紀錄 3. 請選擇定位方式: 新增賞蛙點/樣區 現有個人賞蛙點(樣區)  $\odot$ 統計資料 個人總流量 -3. 輸入完成後點 首百 新增嘗蛙點(樣區) 0 選"建立相簿" 輸入座標 建立相簻 取消 GPS N: (度) 縣市 請選擇 ▼ 郷鎭 請選擇 ⊻ 地冶| 是否新增到個人賞蛙點?是 🍳 否 🖲 樣區名稱 確認取消

|                                         | 步驟一: 輸入拍攝日期9                                                  |
|-----------------------------------------|---------------------------------------------------------------|
|                                         |                                                               |
| M Gmail: Google 提供的電子報Ⅰ ×               |                                                               |
| ← → C                                   | sme org/admin/main_lavout.nhn?main_utl=admin_unload_sten1_nhn |
| 將書籤放置在書籤列上,即可快速前                        |                                                               |
|                                         |                                                               |
| 台 灣 网 棲 類 彰<br>Taiwan Amphibian G       | 像 庫<br>Gallery                                                |
| 台灣兩棲類保育網   蛙蛙世界4                        | 學習網 丨 蛙蛙世界數位學院 丨 兩棲頻資源調查資訊網 丨 台灣兩棲類影像庫 丨 台灣賞蛙情報               |
| 後台管理                                    | 相簿管理後台>影像管理>编輯影像                                              |
| 上 中 中 中 中 中 中 中 中 中 中 中 中 中 中 中 中 中 中 中 | 影像管理                                                          |
| <ul> <li>▲ 上傳影像</li> </ul>              | 编輯 影 像                                                        |
| 影像管理                                    |                                                               |
| <ul> <li>編輯影像</li> </ul>                | 新增担                                                           |
| <ul> <li>回我的相簿</li> </ul>               | ● 點 器 " 拍 攝 日 期 " 的                                           |
| 相簿管理                                    | 而这初期日为时                                                       |
| <ul> <li>新增</li> </ul>                  | 1. 上傳至: 陽明山鹿窟坪 🔽 建立新相簿 ナ ウ 七日 土 今 山 日 1.                      |
| • 編輯/刪除                                 | 又子 他 机 曾 田 現 小                                                |
| 互動管理                                    |                                                               |
| <ul> <li>我的訊息</li> </ul>                | 2. 抽曲用则或是上傳日期)[2012/03:00 月 暦, 右拍 禰日期                         |
| 賞蛙點/樣區                                  | • March 2012 •                                                |
| • 現在賞蛙點/樣區                              | Sty Mo Ty Wo Th Fr Sp 人工可考或屬於非攝                               |
| • 新增賞蛙點/樣區                              | 3. 請選擇定位方式: Su MO Tu We TH Fr Sa                              |
| 統計資料                                    | ○ 現有個人質性點條 1 2 3 影影像去可估田ト                                     |
| • 個人總流量                                 |                                                               |
| • 全站總流量                                 | 11 12 13 14 15 16 17 值口出                                      |
| 首頁                                      | c 新增賞蛙點(樣區) 18 19 20 21 22 23 24 ↓ 1子 Ⅰ 丹                     |
| • 回首頁                                   | 輸入座標 25 26 27 28 29 30 31                                     |
|                                         |                                                               |
|                                         |                                                               |
|                                         | 縣市 請選擇 ▼ 鄉鎭  請選擇 ▼ 地名                                         |
|                                         | 是否新增到個人賞蛙點? ◎ 是,樣區名稱, ○ 否                                     |
|                                         | 確認 取消                                                         |
|                                         |                                                               |
|                                         | 台灣兩棲類影像網版權所有                                                  |
|                                         |                                                               |

# 步驟一: 輸入拍攝地點資訊3

ద్ద 🗩 🔧

🧀 其他書籍

若您為兩棲保育志

工者,可上傳調查

│ M Gmail: Google 提供的電子郵: ×│ 🔇 台灣兩棲類影像網

← → C (S gallery.froghome.org/admin/main\_layout.php?main\_url=admin\_upload\_step1.php

將書錢放置在書籤列上,即可快速前往各個網頁。 立即匯入書籤...

台灣兩棲類影像庫

Taiwan Amphibian Gallery

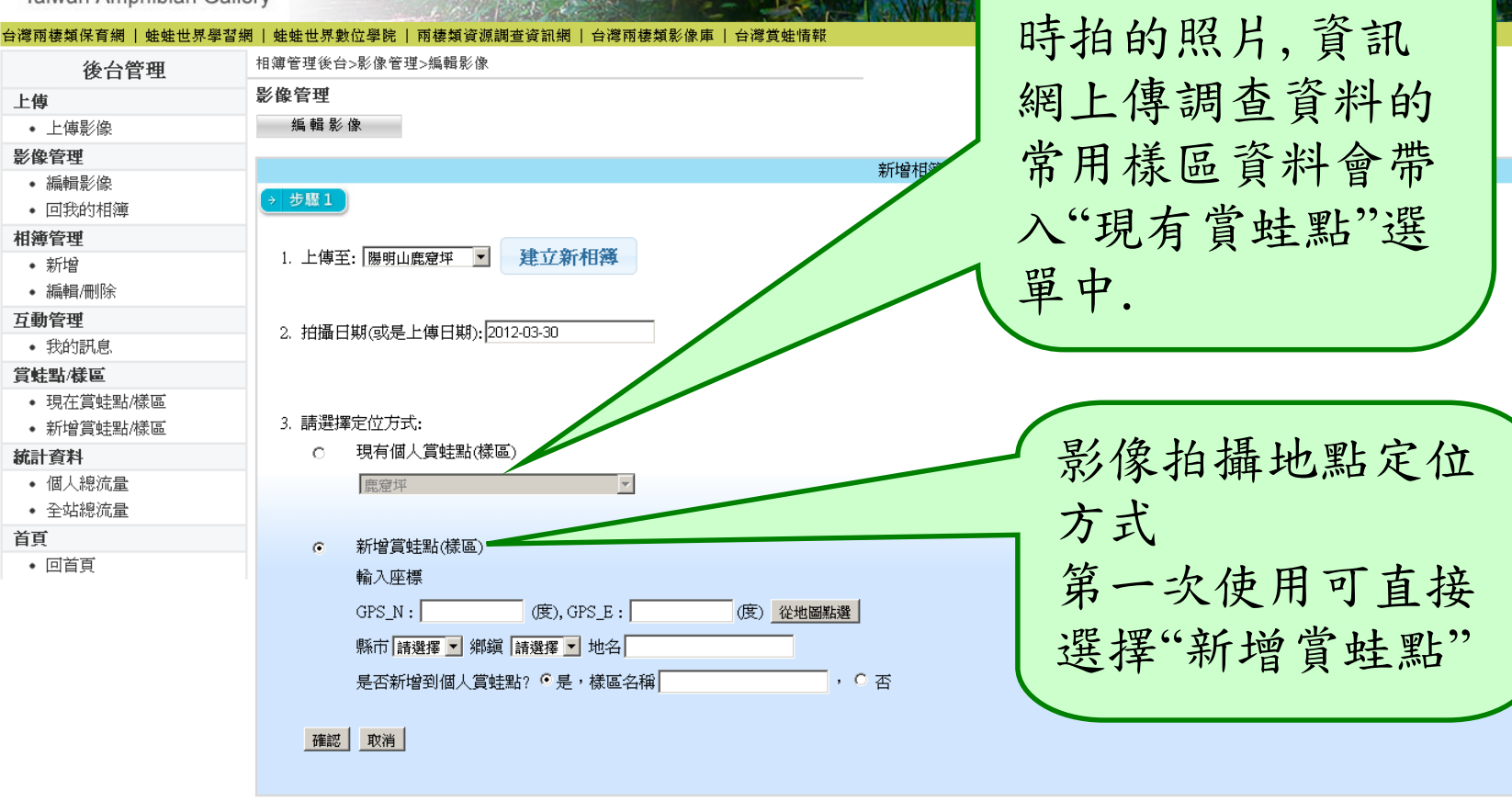

步驟一:輸入拍攝地點資訊3

🔇 台灣兩棲類影像網 ☆ 🔊 🔧 🗲 🔿 🖸 🏠 🔇 gallery.froghome.org/admin/main layout.php?main url=admin upload step1.php 🧀 其他書籤 將書雜放置在書雜列上,即可快速前往各個網頁。 立即匯入書雜... 11)要官理饭甘>於了了店理>編輯於了 後台管理 影像管理 上傳 編輯影像 上 傳影像 影像管理 新增相簿 編輯影像 步驅1 回我的相簿 新增賞蛙點 相適管理 1. 上傳至: 富士坪賞蛙記 🔽 建立新相簿 新增 編輯/刪除 百動管理 2. 拍攝日期: 2012-03-23 1. 座標可由"從地 3. 如要關閉地 我的訊息 嘗蛙點/橫區 圖點選"來定位 現在當蛙點/橫區 圖可點選"關 3. 請選擇定位方式: 新增賞蛙點/樣區  $\odot$ 現有個人賞蛙點(樣區) 統計資料 閉"即可 個人總流量 123 - 
 全站總流量
 首頁  $\odot$ 新增賞蛙點(様區) 回首百 輸入座標 GPS N: 25.15309288855 (度), GPS E: 121.619424819 (度) 從地圖點選 關閉 ^ €∋ ₩ 2. 移動錨點到正 ± E 確的位置,經緯 確認 度座標即可帶入 冷水塘 文字框中 運底 Google 地圖資料 @2012 Kingway - 使用條款

步驟一:輸入拍攝地點資訊3 🔇 台灣兩棲類影像網 숬 🗩 🔧 🗲 🔿 🖸 🏠 🛇 gallery.froghome.org/admin/main layout.php?main url=admin upload step1.php 將書雜放置在書雜列上,即可快速前往各個網頁。 立即匯入書雜... 🧀 其他書籤 台灣兩棲類影像庫 Taiwan Amphibian Gallery 台灣兩棲類保育網 | 蛙蛙世界學習網 | 蛙蛙世界數位學 相簿管理後台>影像管理>編輯影像 後台管理 影像管理 上傅 新增賞蛙點 4. 輸入座標所 上傳影像 編輯影像 影像管理 在之縣市鄉鎮 編輯影像 → 步驅1 回我的相簿 相適管理 地名,以便影 1. 上傳至: 富士坪賞蛙記 ▼ 建立新相簿 新增 編輯/刪除 像資料查詢 互動管理 2. 拍攝日期: 2012-03-23 我的訊息 嘗蛙點/橫區 現在當蛙點/橫區 請選擇定位方式: 新增賞蛙點/樣區 若此賞蛙點資料會 現有個人賞蛙點(樣區)  $\odot$ 統計資料 個人總流量 123 經常用到,可勾選 全站總流量 首頁  $\odot$ 新增賞蛙點(様區) "是"並輸入樣區名 輸入座標 GPS\_N: 25.1530928885 (度), GPS\_E: 121.619424815 度) 從地圖點選 稱,下次可由現有 縣市 新北市 ▼ 郷鎭 萬里區 ▼ 地名 富士坪 是否新增到個人賞蛙點?是 • 否 • 樣區名稱 富士坪 個人賞蛙點選單中 確認 取消 直接點選·

驟二:上傳影像1

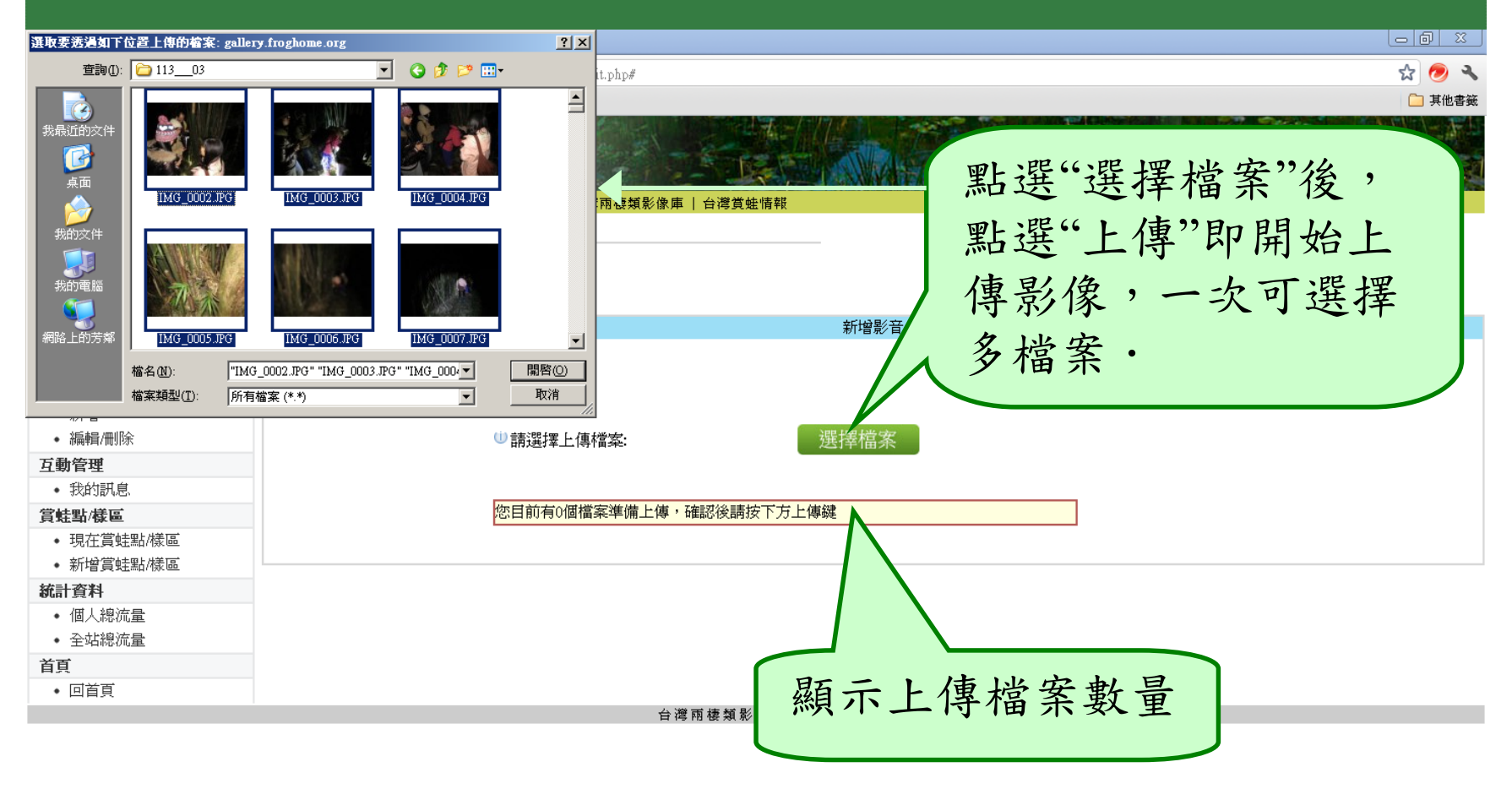

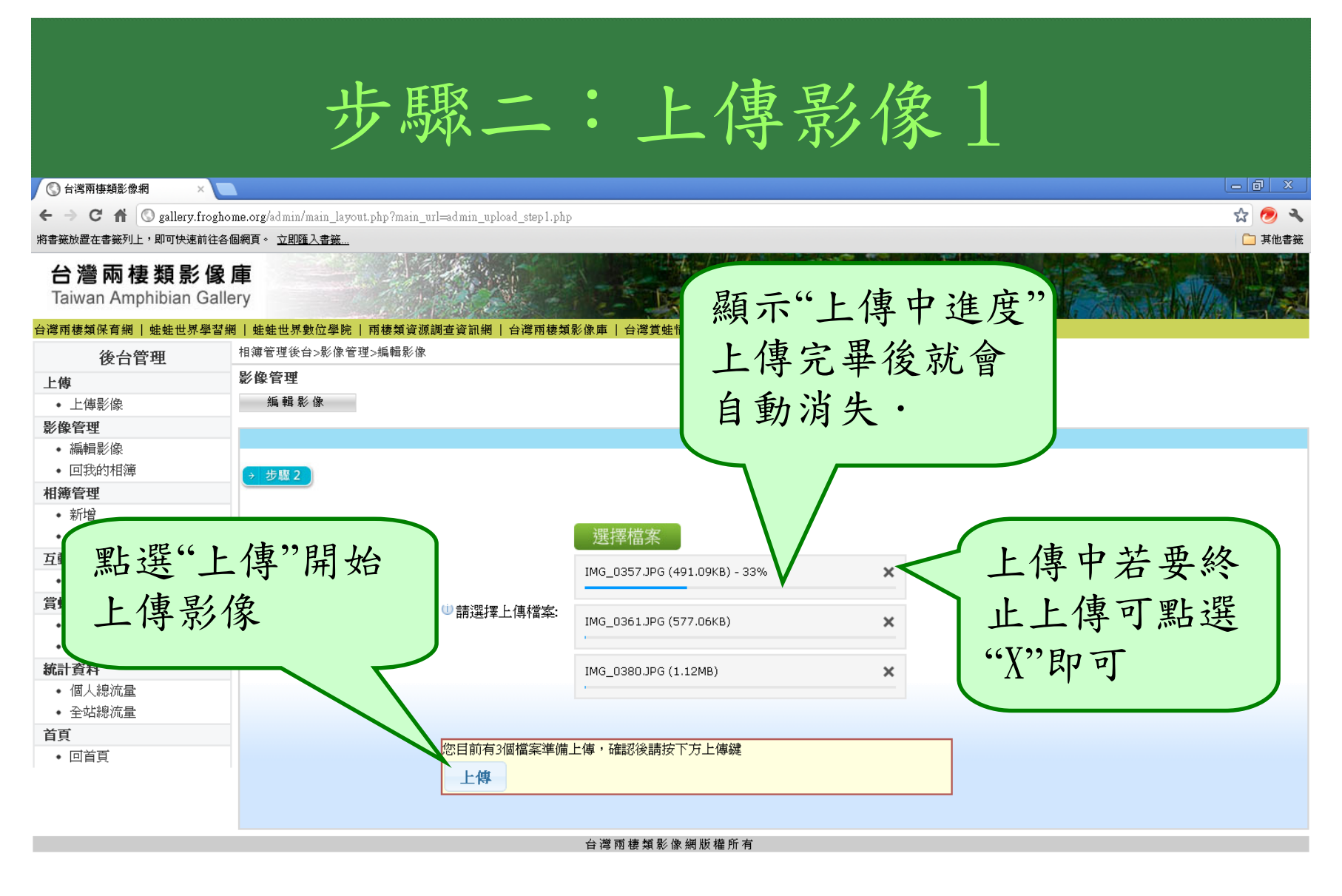

驟二:上傳影像完成2

숣 🗩 🔧

🗀 其他書籤

🔇 台湾兩棲類影像網

← → C f 🖌 🔇 gallery.froghome.org/admin/main\_layout.php?main\_url=admin\_upload\_step1.php

將書籤放置在書籤列上,即可快速前往各個網頁。 <u>立即匯入書籤...</u>

#### 台灣兩棲類影像庫

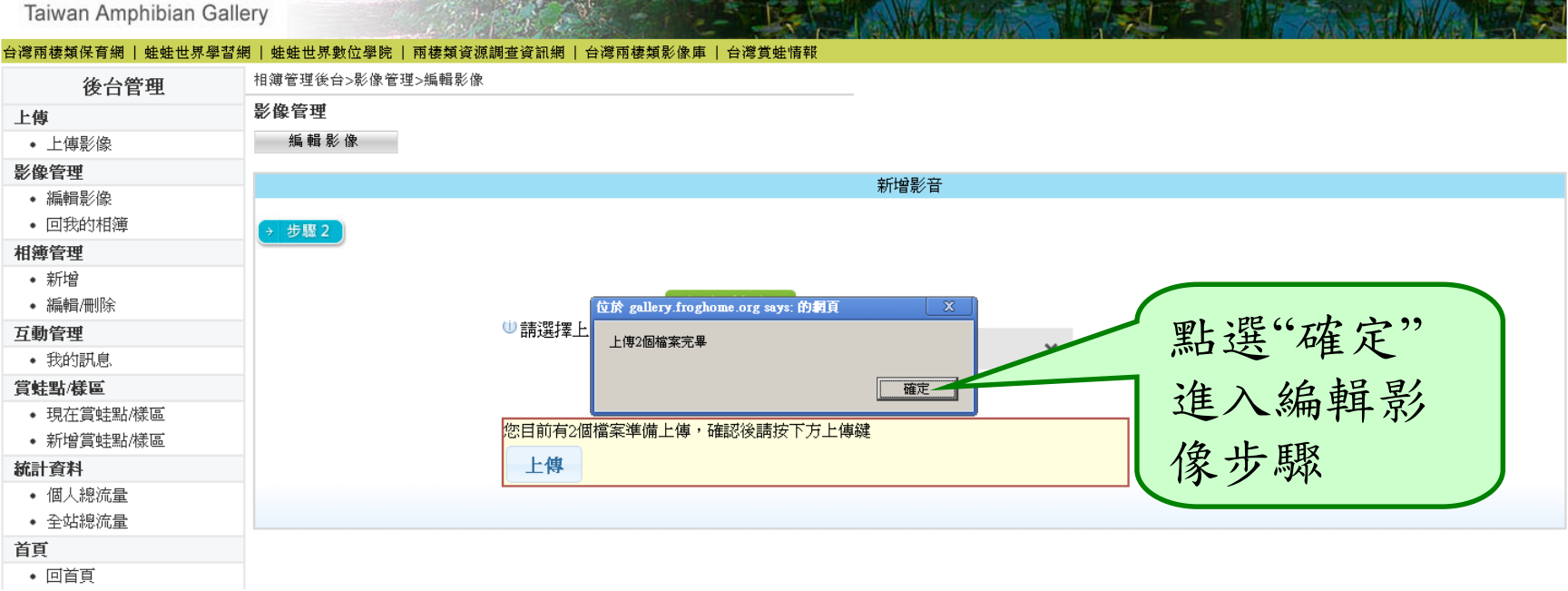

步驟二:編輯影像內容3

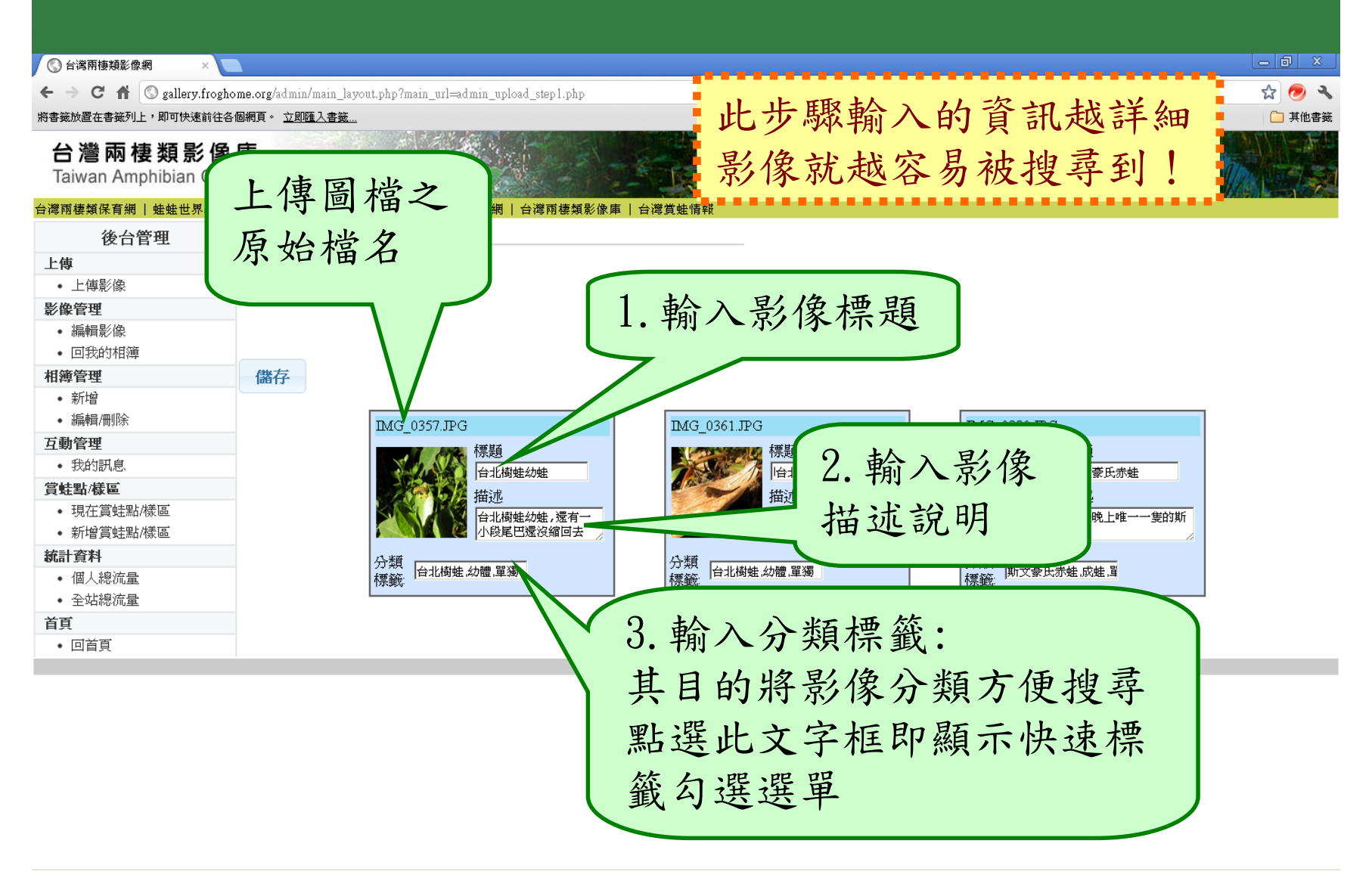

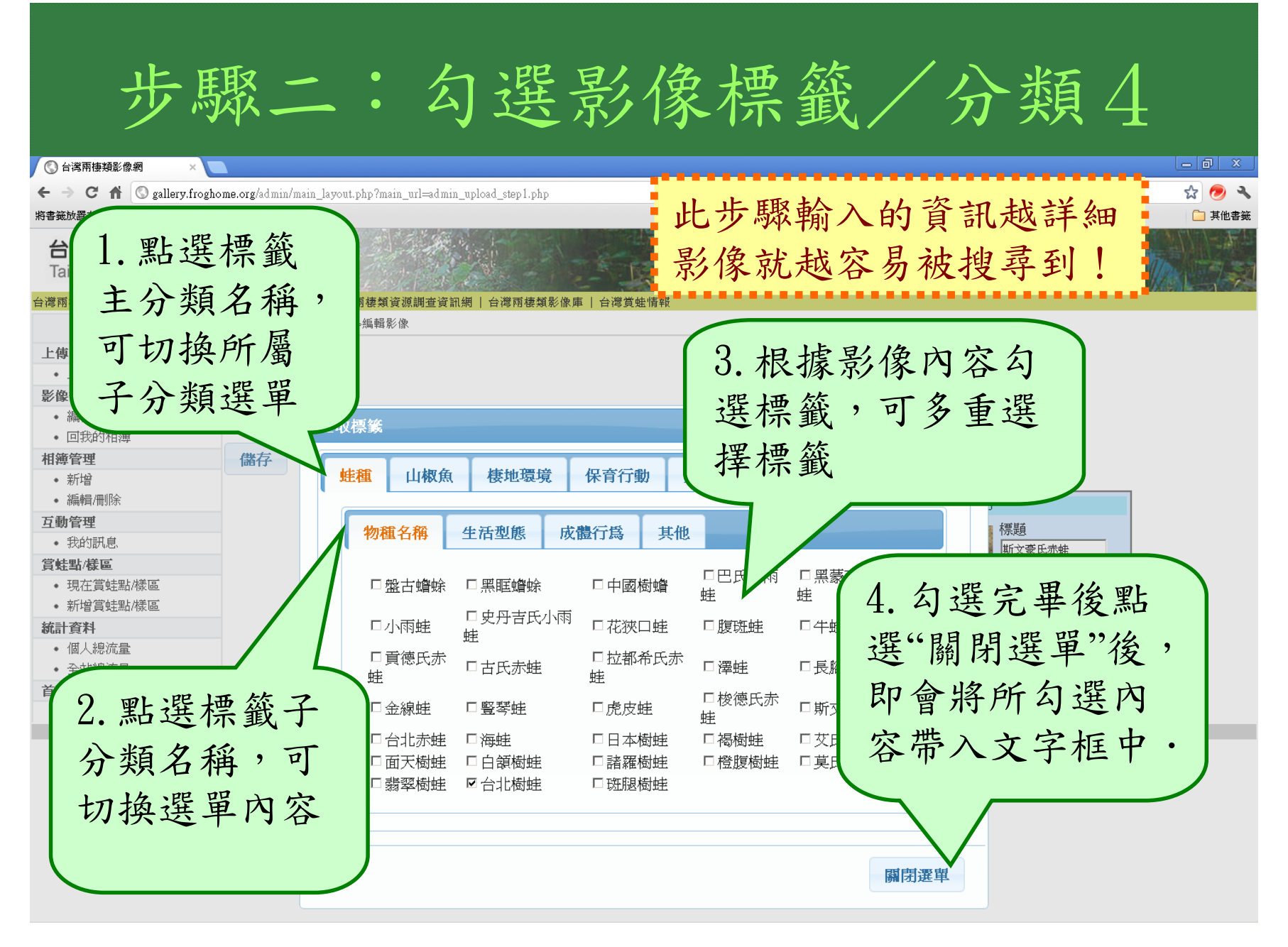

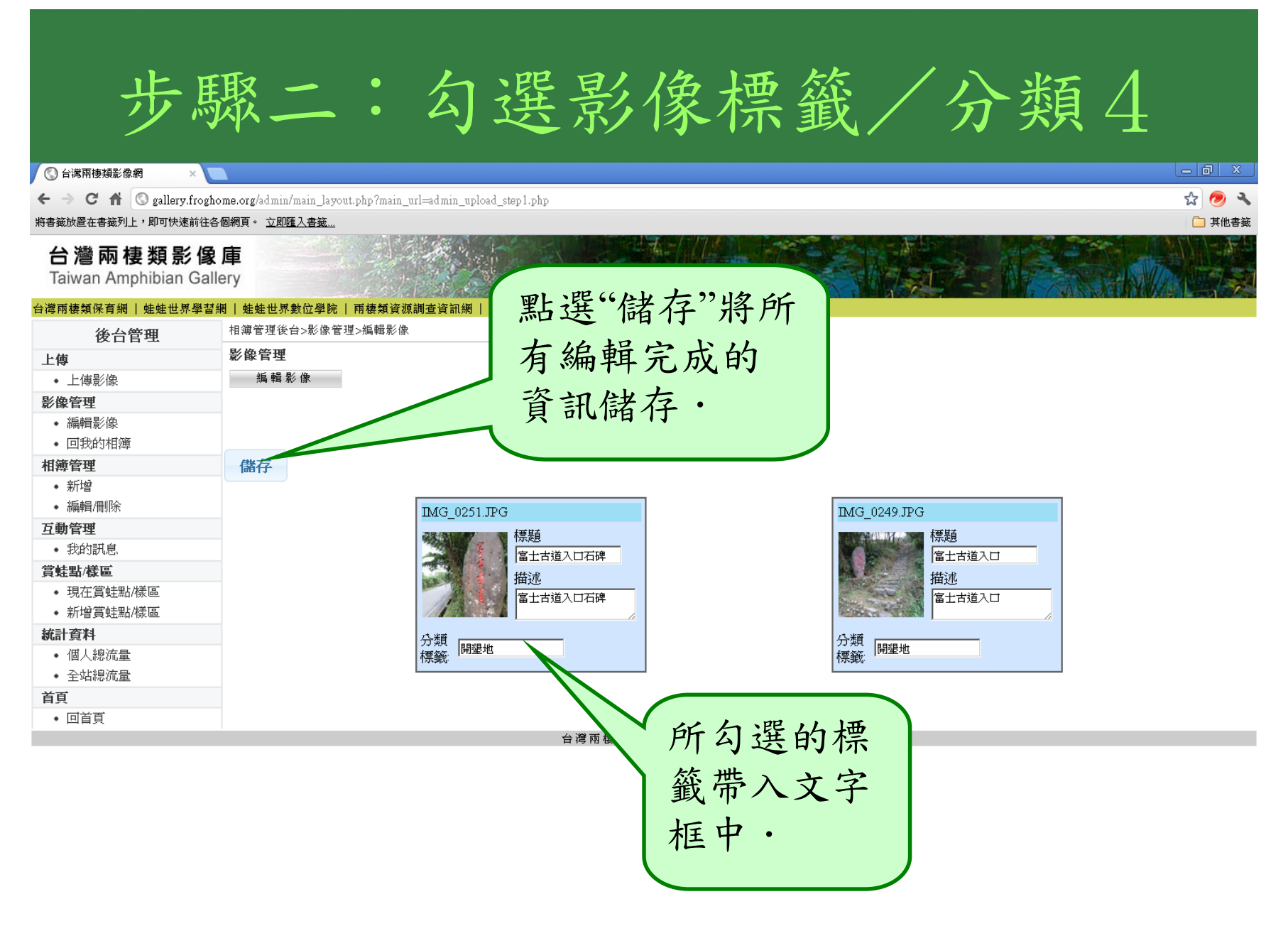

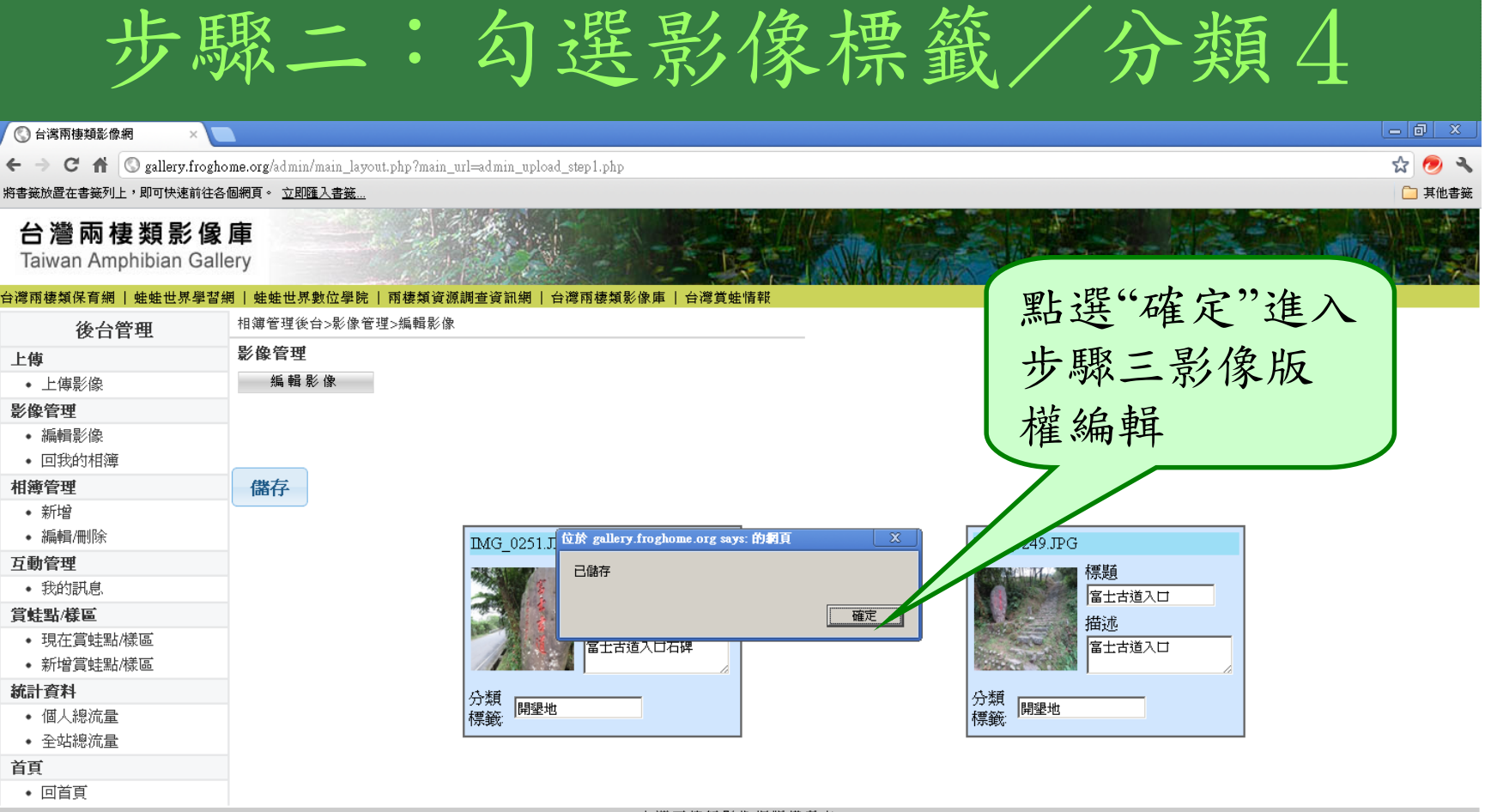

|                                                | 步驟三:編輯影像版權                                                                                                    |                 |
|------------------------------------------------|----------------------------------------------------------------------------------------------------|-----------------|
| ③ 台灣兩棲類影像網 ×                                   |                                                                                                    | - 0 ×           |
| ← → C ↑ ③ gallery.frogh-<br>將書籤放置在書籤列上,即可快速前往名 | g <b>home.org</b> /admin/main_layout.php?main_url=admin_upload_step1.php<br>主各個網頁。 <u>立即匯入書簽</u>                                                                                                    | ☆ 🥭 🔧<br>ご 其他書籤 |
| <b>台灣兩棲類影像</b><br>Taiwan Amphibian Gall        | <b>象庫</b><br>allery                                                                                                    |                 |
| 台灣兩棲類保育網   蛙蛙世界學習:                             | <sup>習網  蛙蛙世界數位學院  兩棲類資源調查資訊網  台灣兩棲類影像庫  台灣賞蛙情報 く く な 白 動 帯 入 ど</sup>                                                                                                    | £ 1             |
| 後台管理                                           | 相簿管理後台>影像管理>編輯影像 カド ジレ ロ シル・ル ノ と 上                                                                                                    | £               |
| 上傳                                             | 影像管理 入去州夕,亦百                                                                                                    | r l             |
| • 上傳影像                                         |                                                                                                    | J               |
| 影像管理                                           | 11/1/1/1/1/1/1/1/1/1/1/1/1/1/1/1/1/1/1                                                                                                    |                 |
| <ul> <li>編輯影像</li> </ul>                       | 100以111-101                                                                                                    |                 |
| <ul> <li>回我的相簿</li> </ul>                      | → 步驟3                                                                                                    |                 |
| 相簿管理                                           |                                                                                                    |                 |
| <ul> <li>新增</li> <li>如 新增</li> </ul>           | ● 通影者: 黄湘雲                                                                                                    |                 |
| • 预制制度                                         | (1) 版權所有, 法通到                                                                                                    |                 |
| <ul> <li>         → 我的訊息     </li> </ul>       | A K L 和 K L 和 K L 和 K L 和 K L A K L A A K L A K L A K L A K L |                 |
| 宫蚌點/巷區                                         | □授權方式: ○○○○○ 尔 約 日 町 市 八 日                                                                                                    |                 |
| <ul> <li>現在賞蛙點/樣區</li> </ul>                   | www.sa                                                                                                    | -               |
| • 新增賞蛙點/樣區                                     |                                                                                                    |                 |
| 統計資料 本                                         |                                                                                                    |                 |
| • 個人總流量                                        | 【修议版權所有者                                                                                                    |                 |
| • 全站總流量 昌                                      | 2 像 均 採 CC 授 權 「                                                                                                    |                 |
| 首 の イン                                         |                                                                                                    |                 |
| ・回顧方                                           |                                                                                                    |                 |
|                                                | 百得附援親彩隊刑版催所有                                                                                                    |                 |
|                                                |                                                                                                    |                 |

驟三:完成上傳

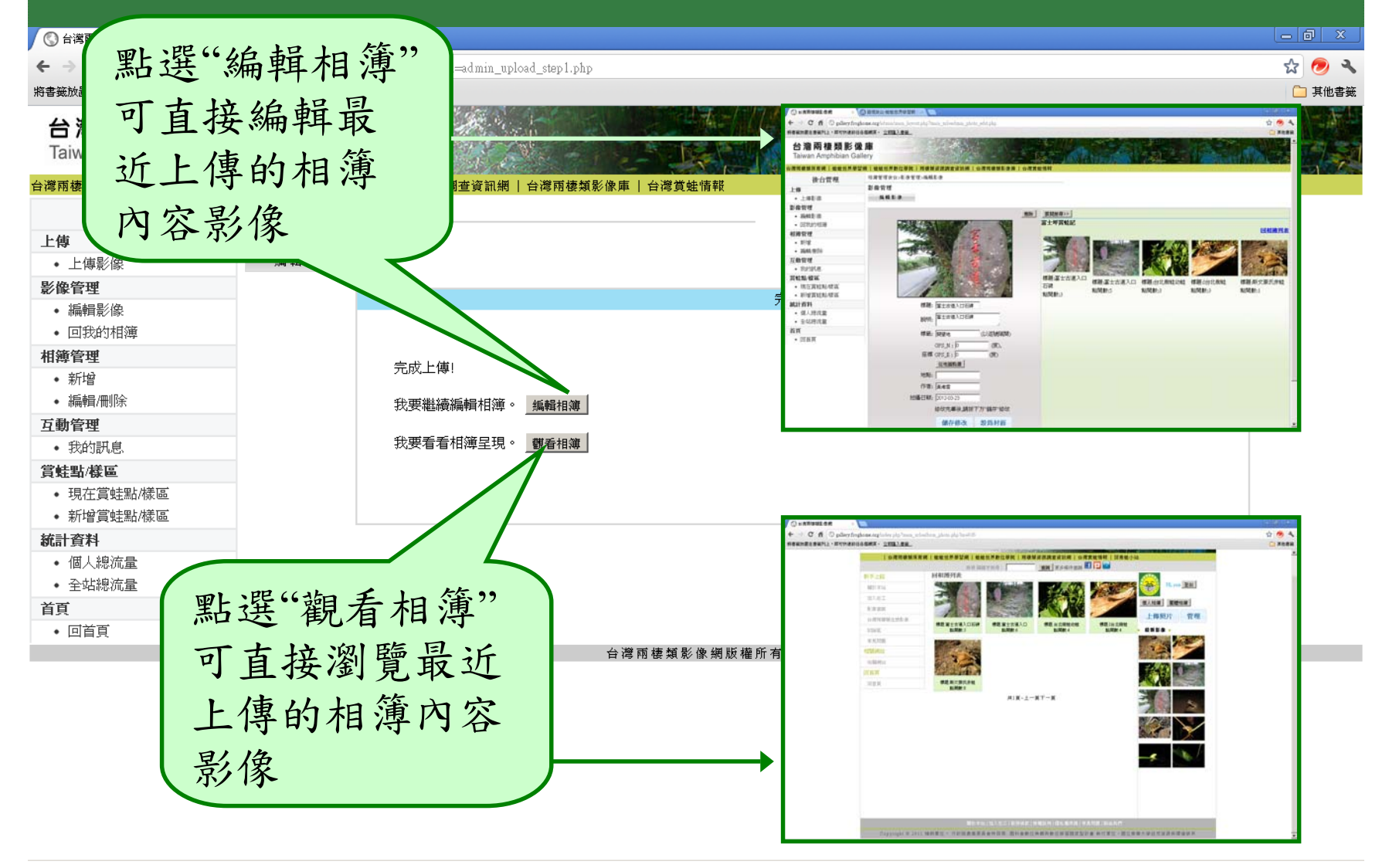

### 編輯影像

1.預設顯示最近上傳的影像
 2.編輯單張影像內容-修改內容及設定封面
 3.搜尋其他要編輯的影像

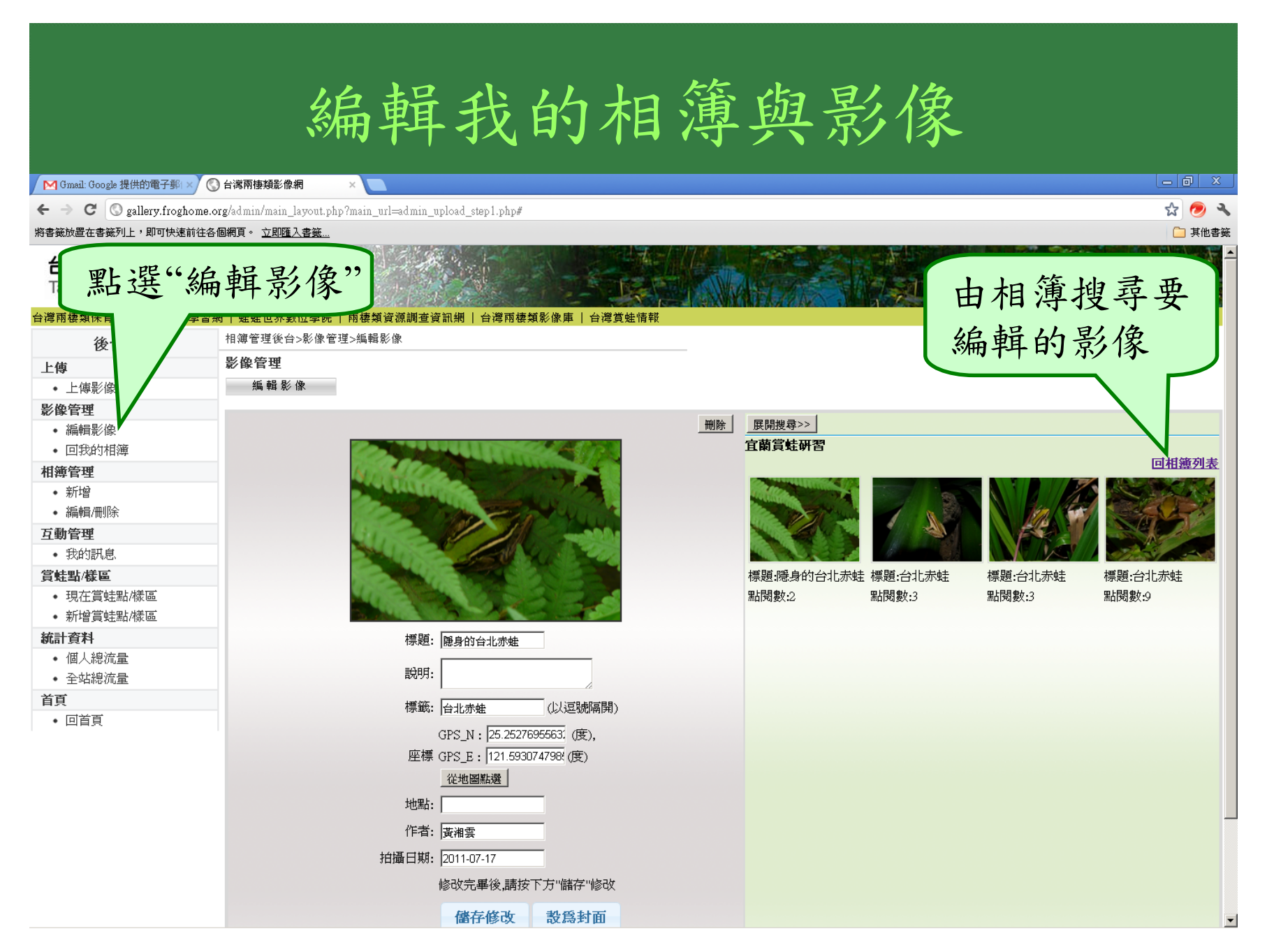

編輯影像:相簿清單 🔽 Gmail: Google 提供的電子郵 🗙 🔇 台灣兩棲類影像網 ☆ 🔊 🔧 🗲 🔶 C 🔇 gallery.froghome.org/admin/main\_layout.php?main\_url=admin\_upload\_step1.php# 將書簽放置在書簽列上,即可快速前往各個網頁。 立即匯入書簽... 🧀 其他書籤 台灣兩棲類影像庫 Taiwan Amphibian Gallery 台灣兩棲類保育網 | 蛙蛙世界學習網 | 蛙蛙世界數位學院 | 台灣兩棲類影像庫 台灣當軸情報 相簿管理後台>影像管理>編輯影像 後台管理 影像管理 上傳 編輯影像 上傳影像 影像管理 展開搜尋>> 刪除 編輯影像 官蘭嘗蚌研習 回我的相簿 回相簿列表 相簿管理 新增 編輯/刪除 互動管理 我的訊息 赤蛙 標題:台北赤蛙 標題:隱身的 嘗蛙點/橫區 標題:台北赤蛙 標題:台北赤蛙 點閱數:2 點閱數:3 點閱數:9 • 現在賞蛙點/樣區 點閱數:3 新增賞蛙點/樣區 統計資料 標題: 隱身的台北赤蛙 個人總流量 說明: 全站總流量 首頁 標籤: 台北赤蛙 點選要編輯的 (以逗號隔開) 回首頁 GPS N: 25.25276955631 (度), 影像所屬相簿 座標 GPS E: 121.593074798 (度) 從地圖點選 地點: 作者: 黃湘雲 拍攝日期: 2011-07-17

修改完畢後,請按下方"儲存"修改

儲存修改 設為封面

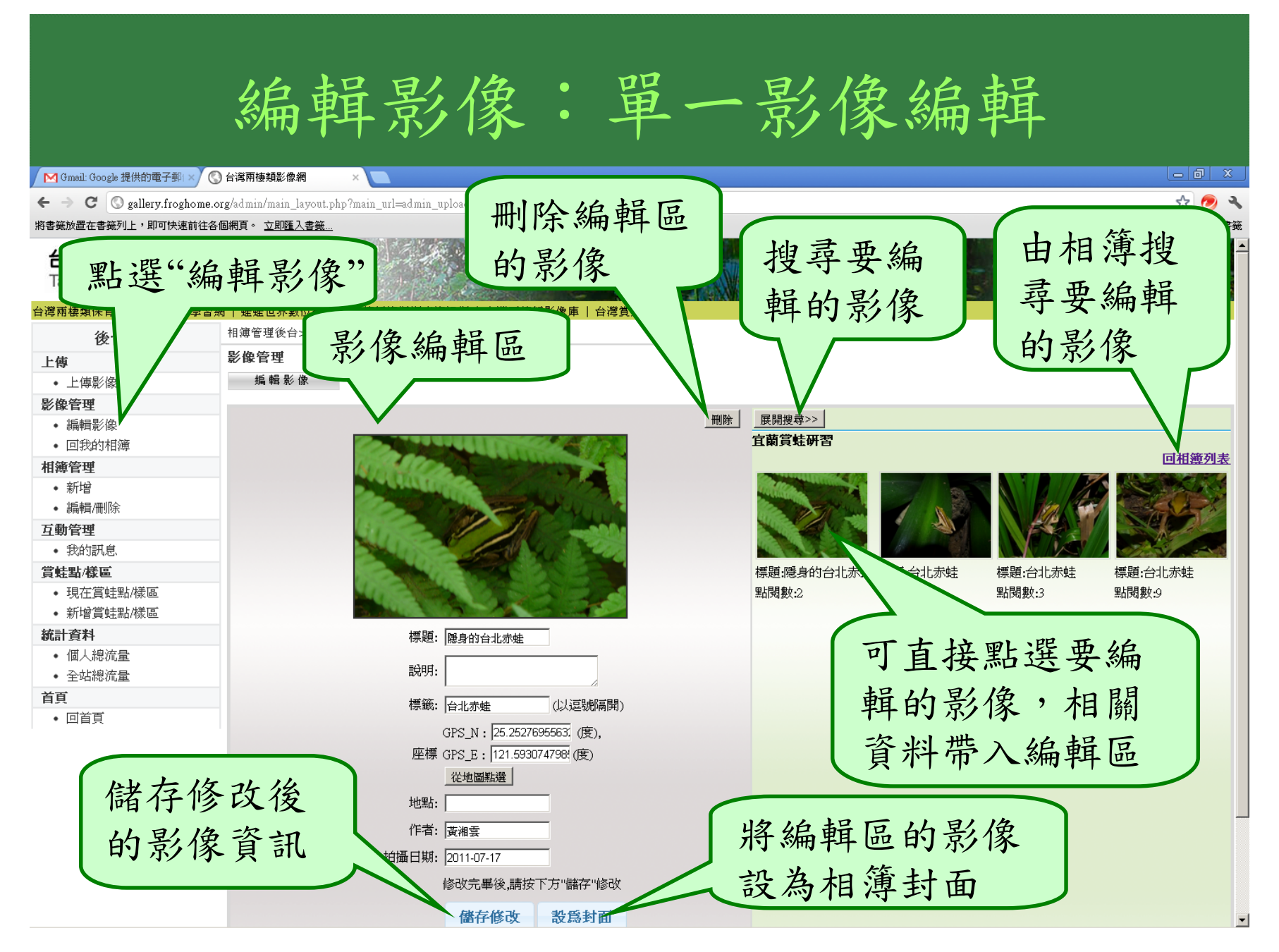

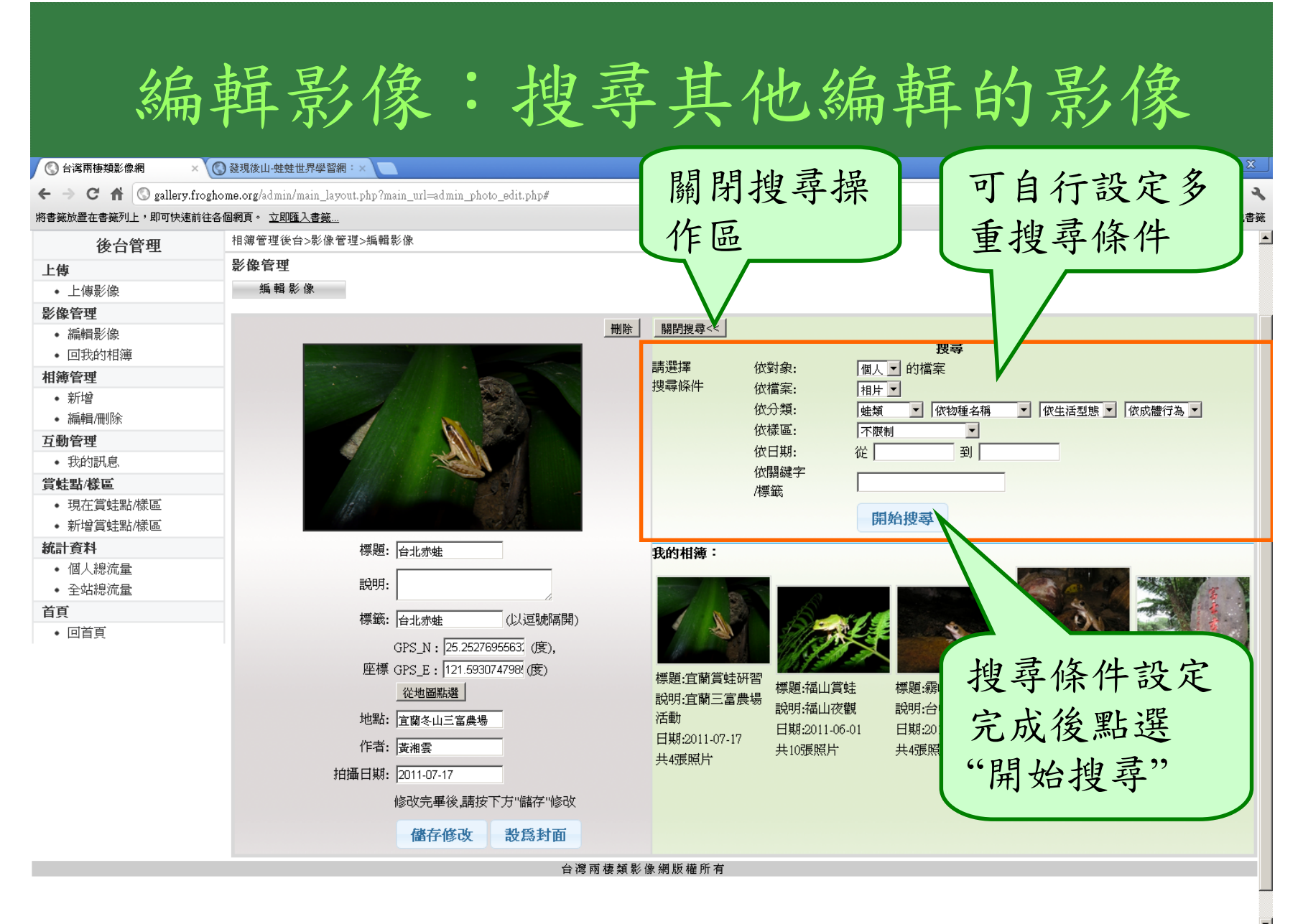

# 編輯影像:搜尋其他編輯的影像

🔇 台灣兩棲類影像網 × 🔇 發現後山-蛙蛙世界學習網:× 숬 🔊 🔧 🗲 🔿 C 🧌 🔇 gallery.froghome.org/admin/main layout.php?main url=admin photo edit.php# 將書籤放置在書籤列上,即可快速前往各個網頁。 立即匯入書籤... 🧀 其他書籤 相邇管理後台>影像管理>編輯影像 後台管理 影像管理 上傅 編輯影像 上 体影像 影像管理 刪除 關閉搜尋<< 編輯影像 搜尋 回我的相簿 請選擇 個人 ▼ 的檔案 依對象: 相適管理 搜尋條件 依檔案: 相片 新增 ▼ 依生活型態 ▼ 依成體行為 ▼ 依分類: 中類 台北赤蛙 • 編輯/刪除 依樣區: 不限制 -互動管理 依日期: 從「 到「 我的訊息 依關鍵字 嘗蛙點/樣區 /標籤 現在賞蛙點/橫區 開始搜尋 新增賞蛙點/樣區 統計資料 標題: 台北赤蛙 個人總流量 正面照 說明: 全站總流量 我的相簿: 首頁 標籤: 台北赤蛙 (以逗號隔開) 回首百 GPS N: 25.25276955631 (度), 座標 GPS E: 121.593074798 (度) 搜尋結果顯 從地圖點選 地點: 標題:宜蘭賞蛙研習 示區,可直 標題:福山嘗蛙 標題:霧峰篔 作者: 黃湘雲 說明:宜蘭三富農場 說明:福山夜觀 說明:台中霧 拍攝日期: 2011-07-17 活動 日期:2011-06-01 日期:2011-1 接點選要編 日期:2011-07-17 修改完畢後,請按下方"儲存"修改 共10張照片 共4張照片 共4張照片 儲存修改 設爲封面 輯的影像 台灣兩棲類影像網版權所有

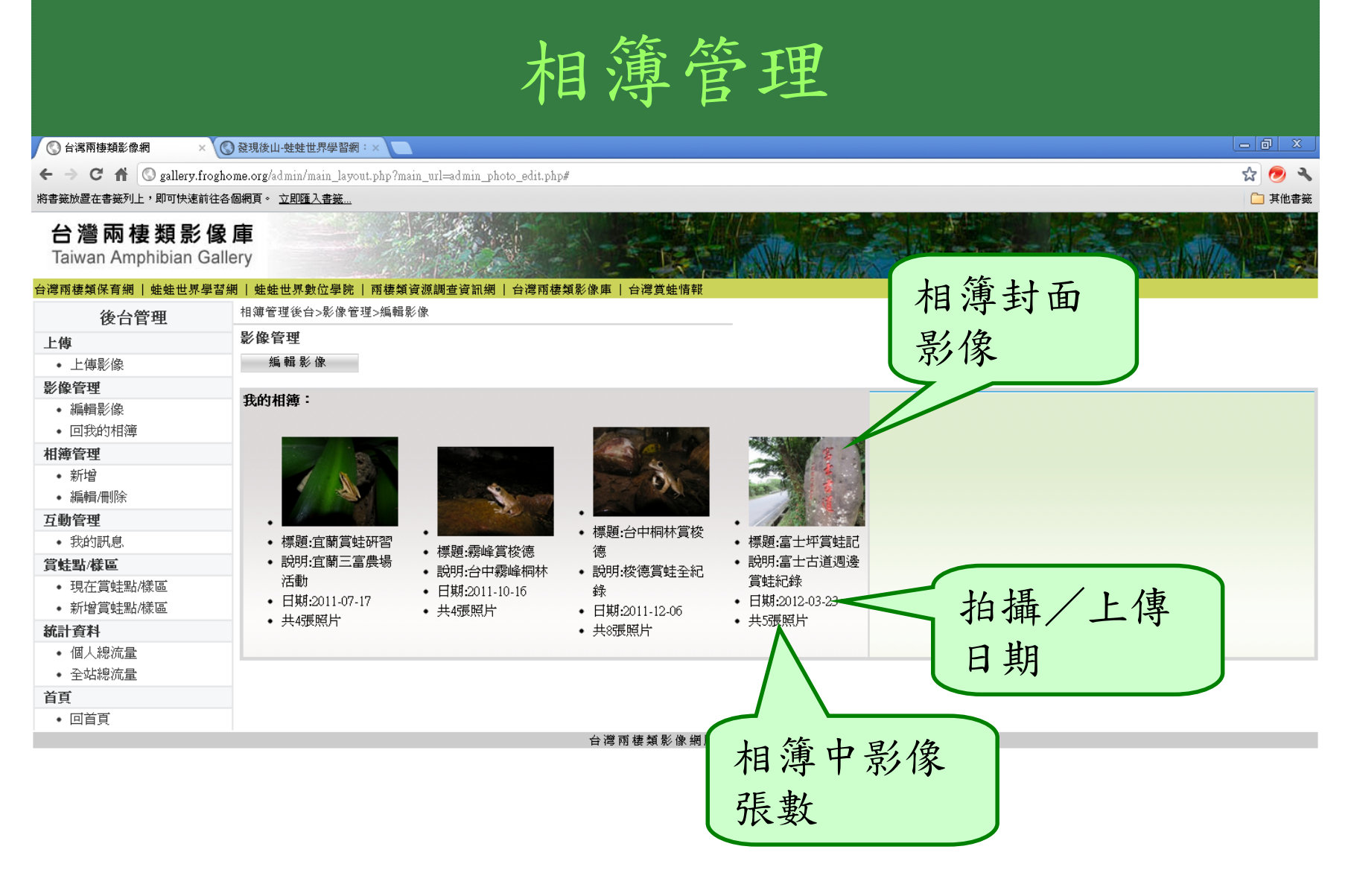

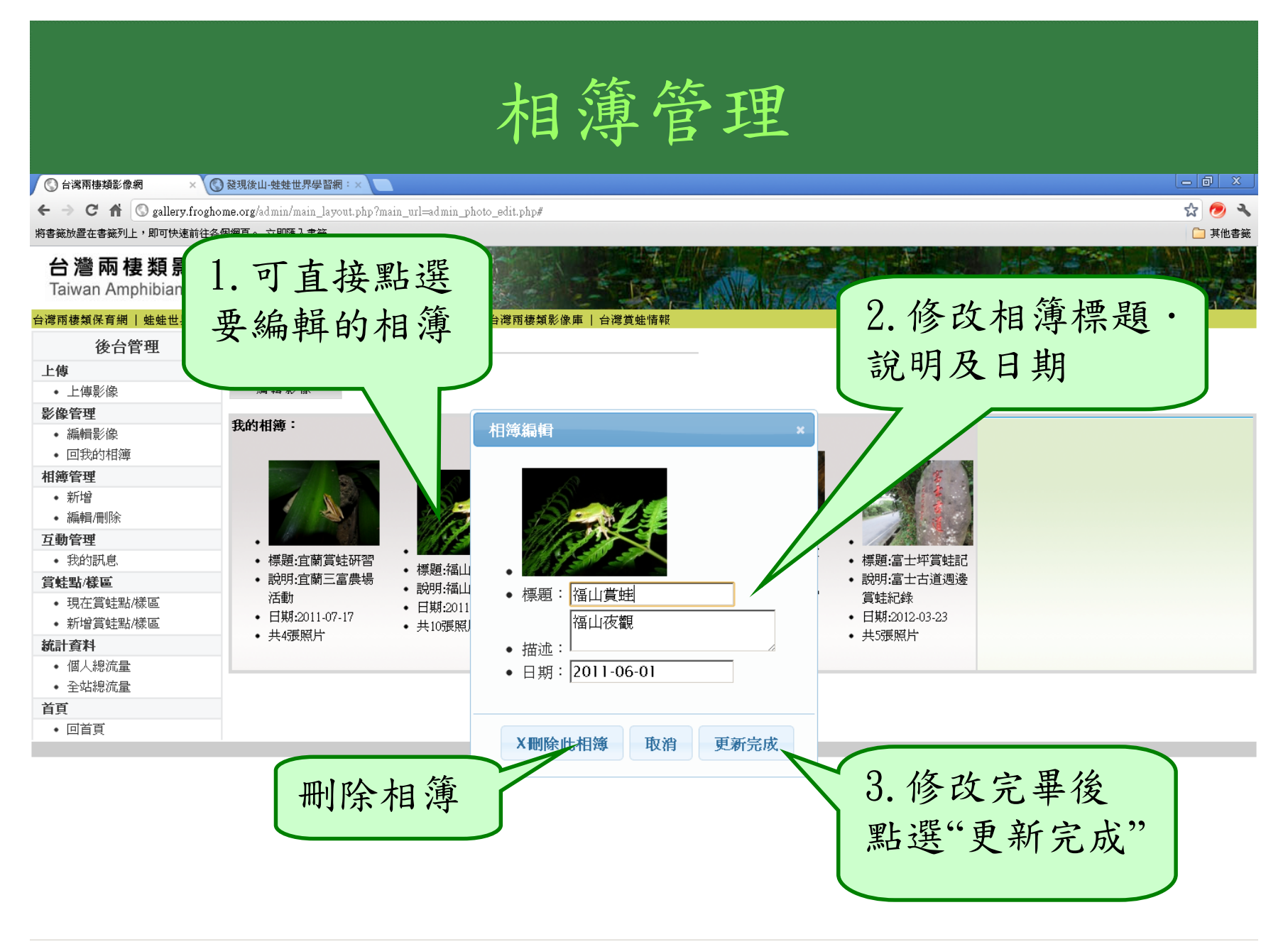

## 賞蛙點管理

1.新增賞蛙點 2.編輯賞蛙點

| <ul> <li>③ 台湾兩棲類影像</li> <li>← → C 介</li> <li>將書簽放置在書簽列」</li> <li>台灣兩格</li> <li>Taiwan Am</li> </ul> | 編 × ③ 登現後山-蛙蛙世界學習網:<br>③ gallery.froghome.org/admin/main_layout.<br>上,即可快速前往各個網頁。 立即匯入書籤<br>妻 類 影 像 庫<br>phibian Gallery | 現有<br>記名稱為儲<br>賞蛙點的常 | 賞蛙;<br>存為<br>用樣        | <b>點</b> 將賞出<br>將賞出<br>有賞出               | 生點由現<br>生點選單<br>余 | □ □ ×<br>☆ ② ~<br>耳他書簽 |
|----------------------------------------------------------------------------------------------------|----------------------------------------------------------------------------------------------------|----------------------|------------------------|------------------------------------------|-------------------|------------------------|
| <del>台灣兩棲類保育網</del><br>後台行                                                                          | + 蛙蛙世界學習網   蛙蛙世界數位學院   內           相簿管理後台>影像管理>編輯影像                                                                      |                      |                        |                                          |                   |                        |
| 上傳                                                                                                  | 影像管理                                                                                                    |                      |                        |                                          |                   |                        |
| <ul> <li>上傳影像</li> <li>影像管理</li> </ul>                                                              | ☆周 単具 泉少 ISK                                                                                                    |                      |                        |                                          |                   |                        |
| • 編輯影像                                                                                              |                                                                                                    | 営                    | (只有在本影像網建立乙貨類<br>CPS F | 主新可以删除)<br>CPS N                         | Mik <del>a</del>  |                        |
| • 回我的相簿                                                                                             |                                                                                                    | 123                  | 121.069335937          | 24 37211730011131                        |                   |                        |
| 相簿管理                                                                                                |                                                                                                    | 牌仍成版                 | 101 5038950636718      | 25 120087562770270                       | X                 |                        |
| <ul> <li>新增</li> </ul>                                                                              | 甘你为工场                                                                                                    |                      | 121.5508               | 23.130307303772372                       | X                 |                        |
| • 編輯/刪除                                                                                             | 右心局网接                                                                                                    |                      | 121.3390               | 24.724                                   | X                 |                        |
| <b>立期管理</b><br>我的訊自                                                                                 | 十十国际上                                                                                                    | 百千千四个个               | 120.7404327392378      | 24.03773049702621                        | X                 |                        |
| ● 3×438/65                                                                                          | 心上图修成                                                                                                    | 内御                   | 121.5630340576171      | 24.8496807442321                         | X                 |                        |
| <ul> <li>現在賞蛙!</li> </ul>                                                                           | 日均人旺                                                                                                    | 橫貫公路                 | 121.069335937          | 24.22191919987298                        | X                 |                        |
| <ul> <li>新增賞蛙!</li> </ul>                                                                           | 貝,將會網                                                                                                    | 新的小港區                | 120.3609               | 22.6212                                  | X                 |                        |
| 統計資料                                                                                                | 二代原国际                                                                                                    | 小港區                  | 120.978927             | 23.974600                                | X                 |                        |
| <ul> <li>個人總流;</li> </ul>                                                                           | 不所屬團隊                                                                                                    | 公館地區                 | 121.54174804687        | 25.04081549894912                        | X                 |                        |
| <ul> <li>全站總流:</li> </ul>                                                                           | 儿畑大洋厅                                                                                                    | 台中市台中都會公園            | 120.59709548950195     | 24.20536308176461                        |                   |                        |
| 自具                                                                                                  | 的調查樣區                                                                                                    | 青山瀑布                 | 121.334295             | 25.143866                                |                   |                        |
| • 凹目具                                                                                               | -5 10                                                                                                    | 1到RR中的<br>test       | 121.332393             | 23.143314<br>24.964522                   |                   |                        |
| · · · · ·                                                                                           | (貧訊 /                                                                                                    | 挖子屋                  | 121.41497611999512     | 25.16781460041157                        |                   |                        |
|                                                                                                    | $\sim$                                                                                                    | 挖子尾                  | 121.3934326171875      | 24.996015742094005                       |                   |                        |
|                                                                                                    |                                                                                                    | 挖子尾                  | 121.41729354858398     | 25.166727041326037                       |                   |                        |
|                                                                                                    |                                                                                                    | 新北市林口區下福里            | 121.29884719848633     | 25.116844273019122                       |                   |                        |
|                                                                                                    |                                                                                                    | 挖子尾                  | 121.41646206378937     | 25.16744621513355                        |                   |                        |
|                                                                                                    |                                                                                                    | XXX<br>1             | 121.41643524169922     | 25.162842822557166                       |                   |                        |
|                                                                                                    |                                                                                                    | 地子皮                  | 121.41043024109922     | 20.100882407005003<br>25.166882407503553 |                   |                        |
|                                                                                                    |                                                                                                    | 12.7尾<br>按子尾         | 121.4169716835022      | 25 16789228283222                        |                   | <b>•</b>               |

### 新培賞は Sealery.froghome.org/admin/main\_layout.php?main\_url=admin\_photo\_edit.php# 株装放置在書類り上、即可快速銷往各個網頁、立躍在入書紙...

影像管理

编辑教

1. 上傳

2. 拍攝日幕 倒照潮

3. 請選擇加加加

围投公路

台中构材

橫貫公路

小港區

公館地區

青山瀑市

挖子尾

挖子尾 核子属

XIX

123

台中市台中都會公園

新北市林口區下福里

新的小港區

立新相簿

新增相簿

迥炭水

台灣兩棲類影像庫 Taiwan Amphibian Gallery

首頁

回首百

#### 1. 座標可由"從地 台灣兩棲類保育網 |蛙蛙世界學習網 |蛙蛙世界數位學院 相簿管理後台>影像管理>編輯影像 後台管理 2. 輸入座標所 圖點選"來定位 影像管理 上傅 上傳影像 編輯影像 在之縣市鄉鎮 影像管理 編輯影像 新增當蚌點 回我的相簿 地名,以便進 相簿管理 輸入庫標 新增 GPS N: \_ (度),GPS E: (度) 從地圖點選 行影像搜尋 編輯/冊ll除 縣市 請選擇 ▼ 鄉鎮 請選擇 ▼ 地名 互動管理 1. 0 否 是否新增到個人賞蛙點? ○ 是,樣區名稱 我的訊息 新増 ① 台湾南極道影像県 登現後山-射射世界學習網:× 嘗蛙點/橫區 → C # @ gallery.froghome.org/admin/main layout.php?main url=admin photo edit.php# 現在當蛙點/橫區 将書筵放置在書庭列上,即可快速前往各個網頁。 立即匯入書簽... 新增賞蛙點/樣區 台灣兩棲類影像庫 統計資料 Taiwan Amphibian Gallery 若此賞蛙點資料將會經 個人總流 网络新资源拥有资润细 | 台灣网林新彩像庫 | 台灣賞特情制 全站總流 相簿管理後台>影像管理>编輯影像 後台管理

妻類影像網版

上傳

影像管理

相戀管理

新增

互動管理

上傳影像

 ・
 ・
 結婚影後

我的訊息

現在賞蛙點/楼區

• 新增賞蛙點/橫區

全站總流量

賞蛙點/楼區

統計資料
 個人總流量

回我的相溯

常用到,可勾選"是"並 輸入樣區名稱,下次可 由現有個人賞蛙點選單 中直接點選.

|                              | 互動管理                                                                                                 | 里一我的訊息    |                 |
|------------------------------|----------------------------------------------------------------------------------------------------|-----------|-----------------|
| M Gmail: Google 提供的電子郵   ×   | 🔇 台湾兩棲類影像網 🛛 🗙 🦲                                                                                     |           |                 |
| <ul> <li></li></ul>          | <b>ne.org</b> /admin/main_layout.php?main_url=admin_upload_step1.php#<br><b>往各個網頁。 <u>立即匯入書籤</u></b> |           | ☆ 🥏 🔧<br>□ 其他書簽 |
| 台灣兩棲類影<br>Taiwan Amphibian G | 像庫<br>allery                                                                                         | 若有人透過短訊息功 |                 |
| 台灣兩棲類保育網   蛙蛙世界學             | <mark>習網   蛙蛙世界數位學院   兩棲類資源調查資訊網   台灣兩棲類影像</mark>                                                    | 能傳悄悄話給您,可 |                 |
| 後台管理                         | 相簿管理後台>影像管理>編輯影像                                                                                     | 千田山舟丁伽陈以一 |                 |
| 上傳                           | 影像管理                                                                                                 | 透過此畫面瀏覽亚回 |                 |
| <ul> <li>上傅影像</li> </ul>     | 編輯影像                                                                                                 |           |                 |
| 影像管理                         |                                                                                                    | 應及刪除短訊息   |                 |
| <ul> <li>編輯影像</li> </ul>     | 我的訊息                                                                                                 |           |                 |
| <ul> <li>回我的相薄</li> </ul>    | (轮前自北星南)水芒舟)                                                                                         |           |                 |
| 相薄管理                         | (和前心目泉為沙夷巴)                                                                                          |           |                 |
| • 新増<br>• 編輯/冊//全            | 標題: reite:田 湘雲                                                                                       |           |                 |
| 石動管理                         | 內谷: 山 湘雲戎有収到郊的訊息。<br>值没者: 島明富, 發佈時間: 2012-04-23 21:03:14                                             |           |                 |
| <ul> <li>我的訊息</li> </ul>     | 刪除 回訊息給吳明憲                                                                                           |           |                 |
| 賞蛙點/樣區                       |                                                                                                    |           |                 |
| • 現在賞蛙點/樣區                   | 標題: re:test<br>ctr效: re/eg1                                                                          | 1 11-25日座 |                 |
| • 新增賞蛙點/樣區                   | 傳送者:蔡雯嘉,發佈時間:2012-04-18 17:25:36                                                                     | ,         |                 |
| 統計資料                         | 刪除 回訊息給蔡雯嘉                                                                                           |           |                 |
| • 個人總流量                      |                                                                                                    | 乱息        |                 |
| <ul> <li>全站總流量</li> </ul>    | ────────────────────────────────────                                                                 |           |                 |
| 首頁                           | 傳送者:吳明憲,發佈時間:2012-04-18 15:26:26                                                                     |           |                 |
| • 回首頁                        | 删除 回訊息給吳明憲                                                                                           |           |                 |
|                              |                                                                                                    |           |                 |

標題: test 內容: test 傳送者: 黃湘雲, 發佈時間: 2012-04-10 01:17:57

刪除 回訊息給黃湘雲

互動管理-我的訊息 🔽 Gmail: Google 提供的電子郵 🗙 🔇 台灣兩棲類影像網 ☆ 🔊 🔧 🗲 🔶 C 🔇 gallery.froghome.org/admin/main\_layout.php?main\_url=admin\_upload\_step1.php# 將書雜放置在書雜列上,即可快速前往各個網頁。 立即匯入書雜... 🧀 其他書籤 台灣兩棲類影像庫 Taiwan Amphibian Gallery 台灣兩棲類保育網 | 蛙蛙世界學習網 | 蛙蛙世界數位學院 | 兩棲類資源調查資訊網 | 台灣兩棲類影像庫 | 台灣賞蚌情報 相簿管理後台>影像管理>編輯影像 後台管理 影像管理 上傅 編輯影像 上傅影像 發送短訊息 影像管理 我的訊息 編輯影像 吳明憲 給: 回我的相簿 re:HI 湘雲 標題: (新訊息背景為淡黃色) 相簿管理 新增 標題: re:re:田 湘雲 編輯/刪除 內容 田 湘雪我有收到妳的訊息 互動管理 傳送者: 吳明憲, 發佈時間: 2012-04-23 21: 刪除 回訊息給吳明憲 我的訊息 內容: 嘗蛙點/橫區 輸入短訊內容 標題: re:test 現在當蛙點/橫區 內容: 哈囉~!! 新增賞蛙點/樣區 傳殺者: 蔡零嘉, 發佈時間: 2012-04-18 17: 完成後,點選 統計資料 刪除 回訊息給蔡雯嘉 個人總流量 標題 田 湘雲 "確定" 內容 試試看有沒有問題 首百 傳送者: 吳明憲, 發佈時間: 2012-04-18 15: 刪除 回訊息給吳明憲 標題: test 取消 確定 内容: test 傳送者: 黃湘雲, 發佈時間: 2012-04-10 01:17:57 刪除 回訊息給黃湘雲 台灣兩棲類影像網版權所有

統計資料

〇 台湾兩棲類影像網 × 🔇 發現後山-蛙蛙世界學習網:× ☆ 🕖 🔧 🗲 🔿 C 🔺 🔇 gallery.froghome.org/admin/main layout.php?main url=admin photo edit.php# 將書籤放置在書籤列上,即可快速前往各個網頁。 立即匯入書籤... 🧀 其他書籤 台灣兩棲類影像庫 Taiwan Amphibian Gallery 台灣兩棲類保育網 | 蛙蛙世界學習網 | 蛙蛙世界數位學院 | 兩棲 | 台灣兩棲類影像庫 | 台灣當蛙情報 相簿管理後台>影像管理>編輯影像 後台管理 影像管理 上傳 編輯影像 上 体影像 影像管理 編輯影像 個人相簿內容 回我的相簿 共有4本相簿 相簿管理 共有31張相片 新增 可依據月份查詢 編輯/刪除 共有0段影片 互動管理 每月到訪人次 我的訊息 個人流量分析 嘗蛙點/橫區 今天瀏覽人次:7 現在賞蛙點/樣區 新增賞蛙點/樣區 累積瀏覽人次:41 統計資料 選擇查詢月份 ▼ 流量 個人總流量 全站總流量 首頁 1.0- 回首頁 0.8 0.6 0.4 0.2 1 2 3 4 5 6 7 8 9 10 11 12 13 14 15 16 17 18 19 20 21 22 23 24 25 26 27 28 29 30 31

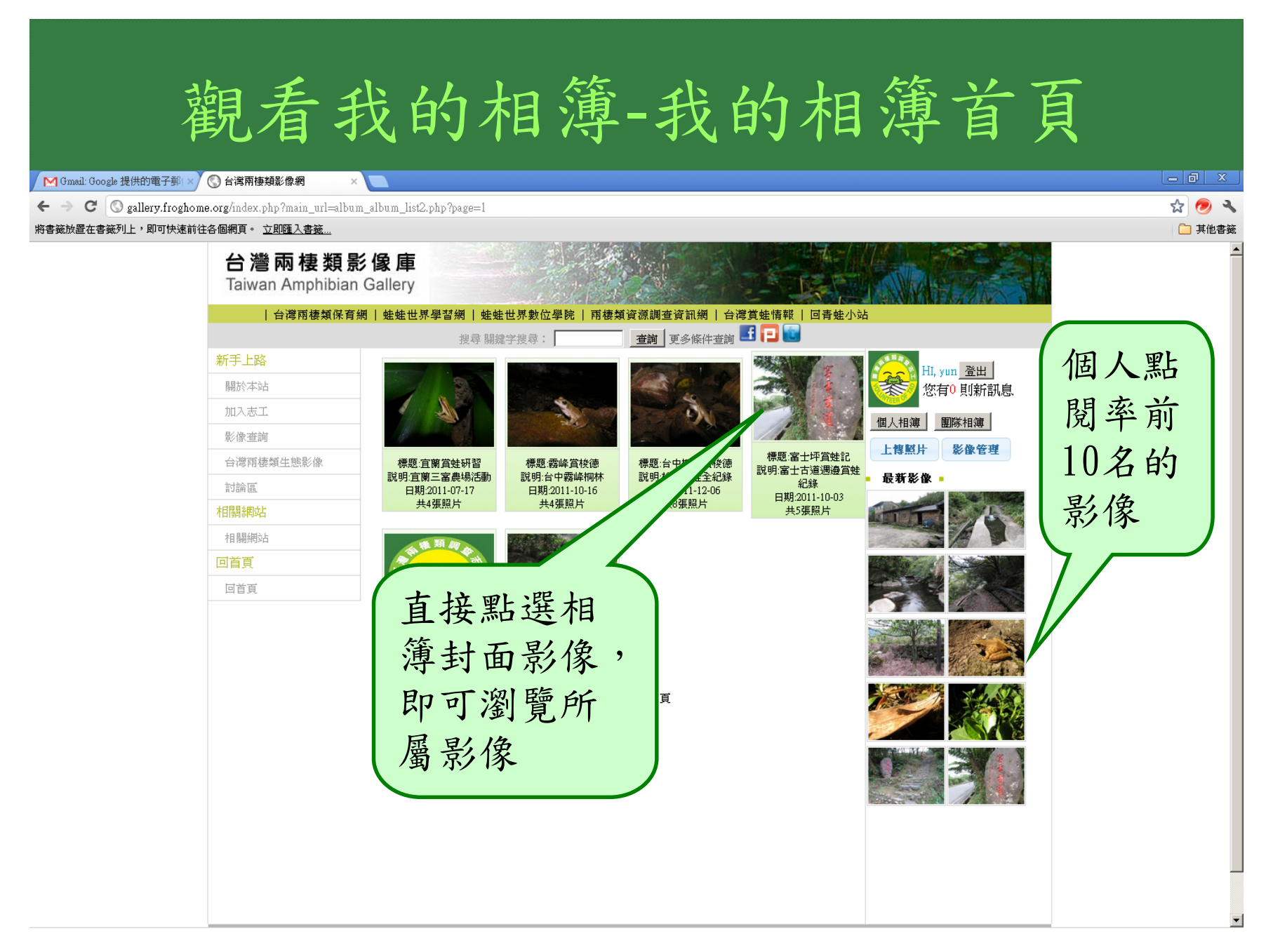

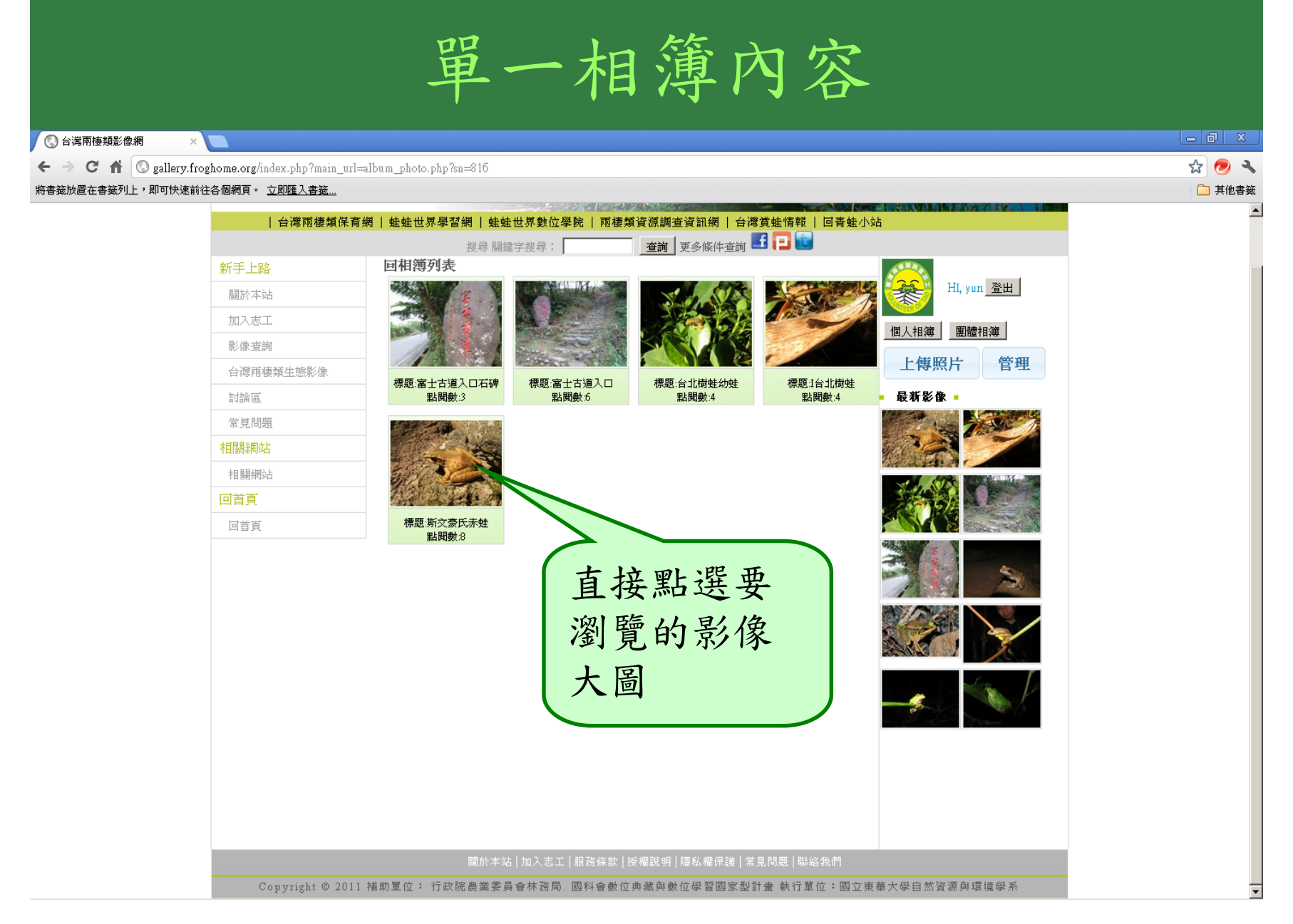

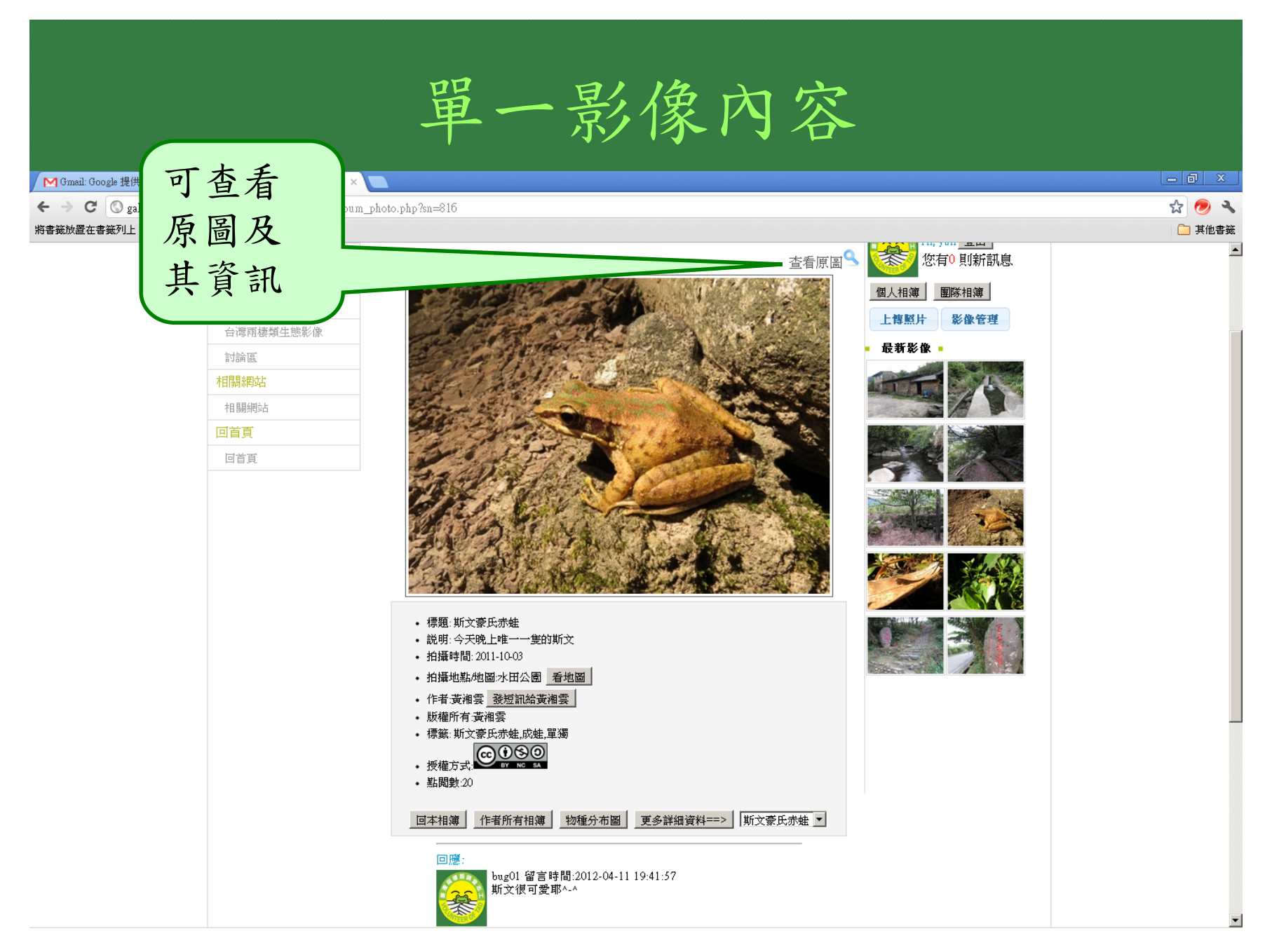

| 單一影像內容:看原圖                                                                                                    |                           |
|----------------------------------------------------------------------------------------------------|---------------------------|
| ③ 台灣兩種類影像網 × ③ gallery froghome.org/show_on × ④ 發現後山・蛙蛙世界學習網:×                                                                                                    |                           |
| ← → C ff 🔇 gallery.froghome.org/show_origing_img.php?src=admin/user/1136/album/29/big/20120409111104.JPG                                                                                                    | ☆ 🥏 🔧                     |
|                                                                                                    | □ 其他書籤                    |
|                                                                                                    | 選項▼ ×                     |
|                                                                                                    |                           |
|                                                                                                    | a come to                 |
| SAUGUERANA OF AND A SAUGUERANA                                                                                                    |                           |
|                                                                                                    |                           |
| A Start Report of the second second s |                           |
|                                                                                                    |                           |
|                                                                                                    | Contraction of the second |
|                                                                                                    |                           |

|                                              | 出。影倫內容·王匹回                                                                               |        |
|----------------------------------------------|------------------------------------------------------------------------------------------|--------|
|                                              | 単一京派内谷・ 有 原 回                                                                            |        |
|                                              |                                                                                          |        |
| 🔇 台灣兩棲類影像網                                   | × 🔇 gallery froghome.org/show_on × 🔇 發現後山-蛙蛙世界學習網:× 🦲                                    | _ @ X  |
| $\leftarrow \rightarrow C \Uparrow$ (S galle | ry.froghome.org/show_origing_img.php?src=admin/user/1136/album/29/big/20120409111104.JPG | r 🔊 🕹  |
| 將書籤放置在書籤列上 如可物                               | ************************************                                                     | □ 其他書籤 |
| 文』 此綱百合 革衣 見 1                               |                                                                                          | 潮道・    |
|                                              |                                                                                          |        |
|                                              |                                                                                          |        |
| 旅小大口                                         |                                                                                          |        |
| FileDateTime                                 | 122200405111104,3EG                                                                      |        |
| FileSize                                     | 114/14/0                                                                                 |        |
| FileTune                                     | 2<br>2                                                                                   |        |
| MimeType                                     | ina and impag                                                                            |        |
| SectionsFound                                | ANY TAG IEDO THIMBNAIL EXTE INTEROP MAKERNOTE                                            |        |
| COMPUTED                                     | Array                                                                                    |        |
| ImageDescription                             |                                                                                          |        |
| Make                                         | Canon                                                                                    |        |
| Model                                        | Canon PowerShot SX40 HS                                                                  |        |
| Orientation                                  | 1                                                                                        |        |
| XResolution                                  | 180/1                                                                                    |        |
| YResolution                                  | 180/1                                                                                    |        |
| ResolutionUnit                               | 2                                                                                        |        |
| DateTime                                     | 2012:03:30 21:56:00                                                                      |        |
| YCbCrPositioning                             | 2                                                                                        |        |
| Exif_IFD_Pointer                             | 232                                                                                      |        |
| THUMBNAIL                                    | Алгау                                                                                    |        |
| ExposureTime                                 | 1/160                                                                                    |        |
| FNumber                                      | 80/10                                                                                    |        |
| ISOSpeedRatings                              | 100                                                                                      |        |
| UndefinedTag:0x8830                          | 4                                                                                        |        |
| ExifVersion                                  | 0230                                                                                     |        |
| DateTimeOriginal                             | 2012:03:30 21:56:00                                                                      |        |
| DateTimeDigitized                            | 2012:03:30 21:56:00                                                                      |        |
| ComponentsConfiguration                      |                                                                                          |        |
| CompressedBitsPerPixel                       | 3/1                                                                                      |        |
| •                                            |                                                                                          | )<br>) |

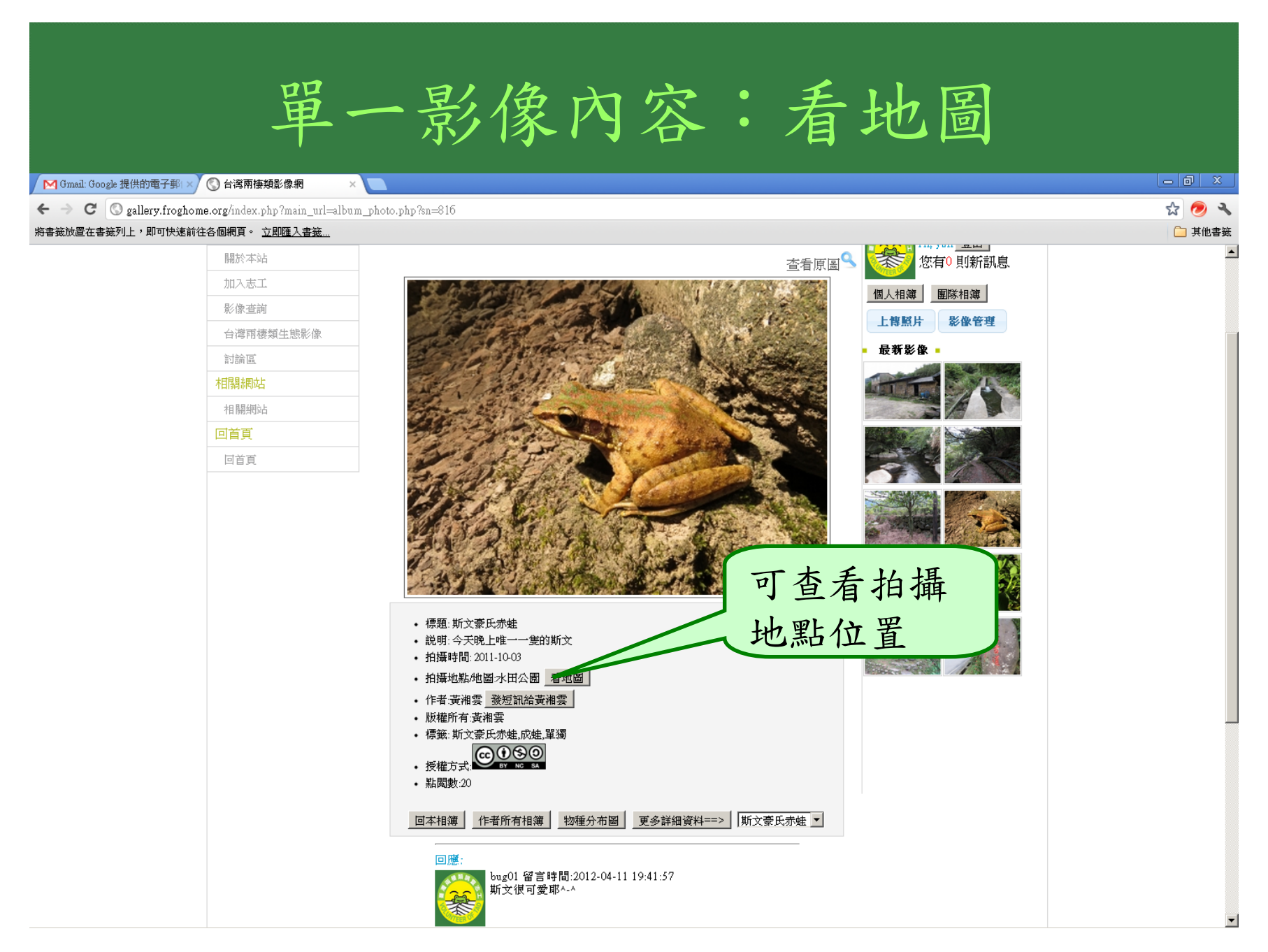

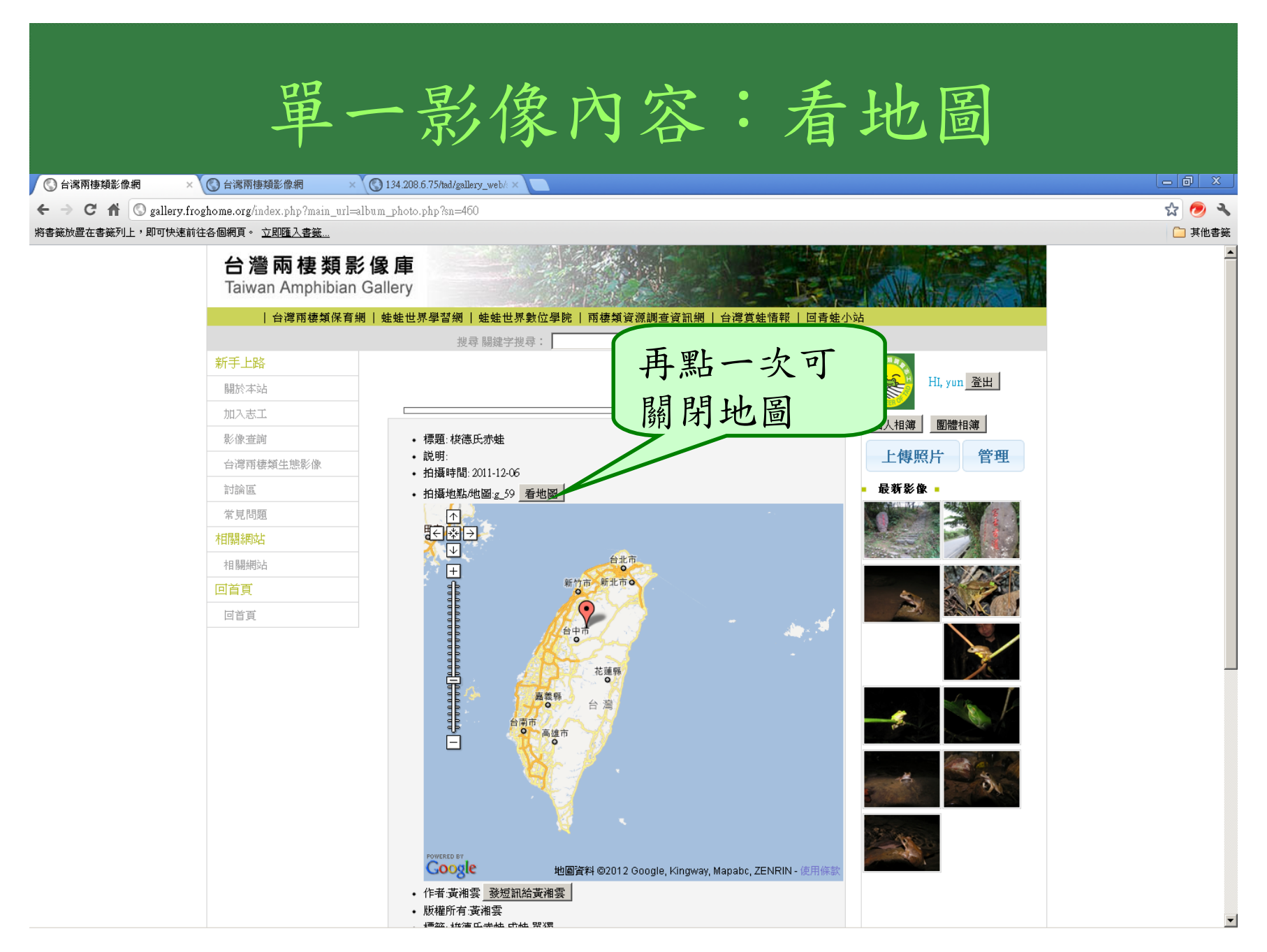

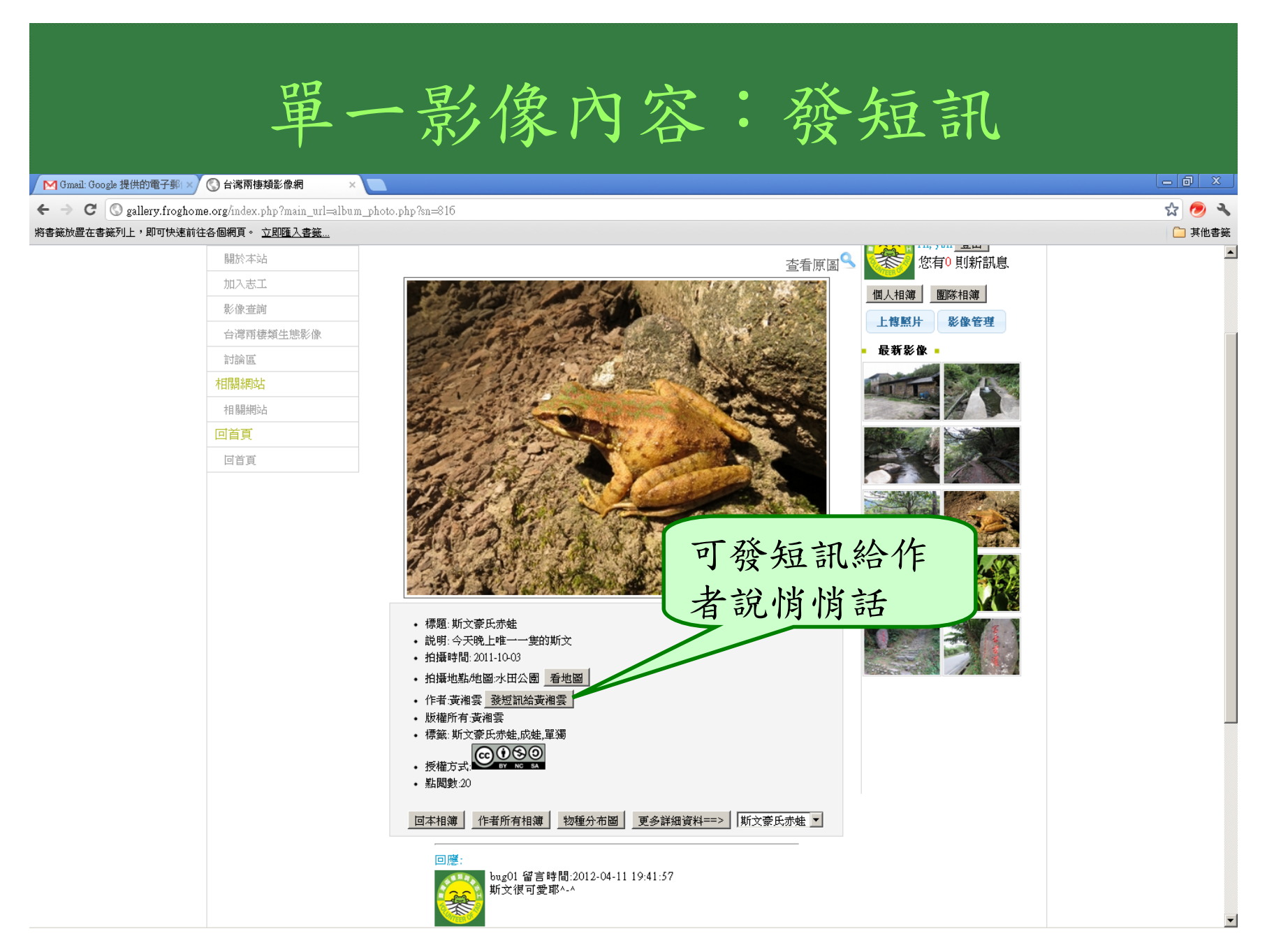

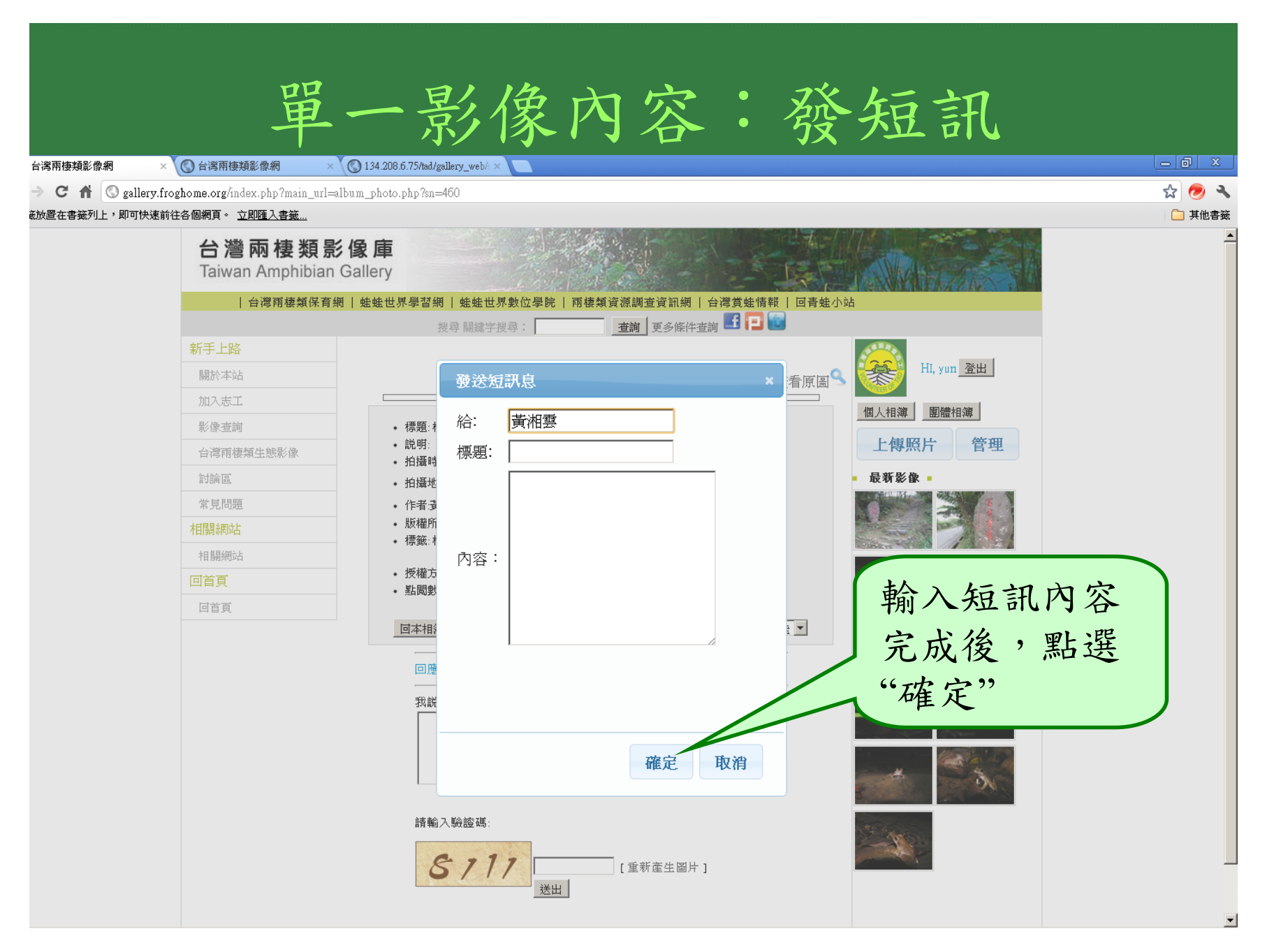

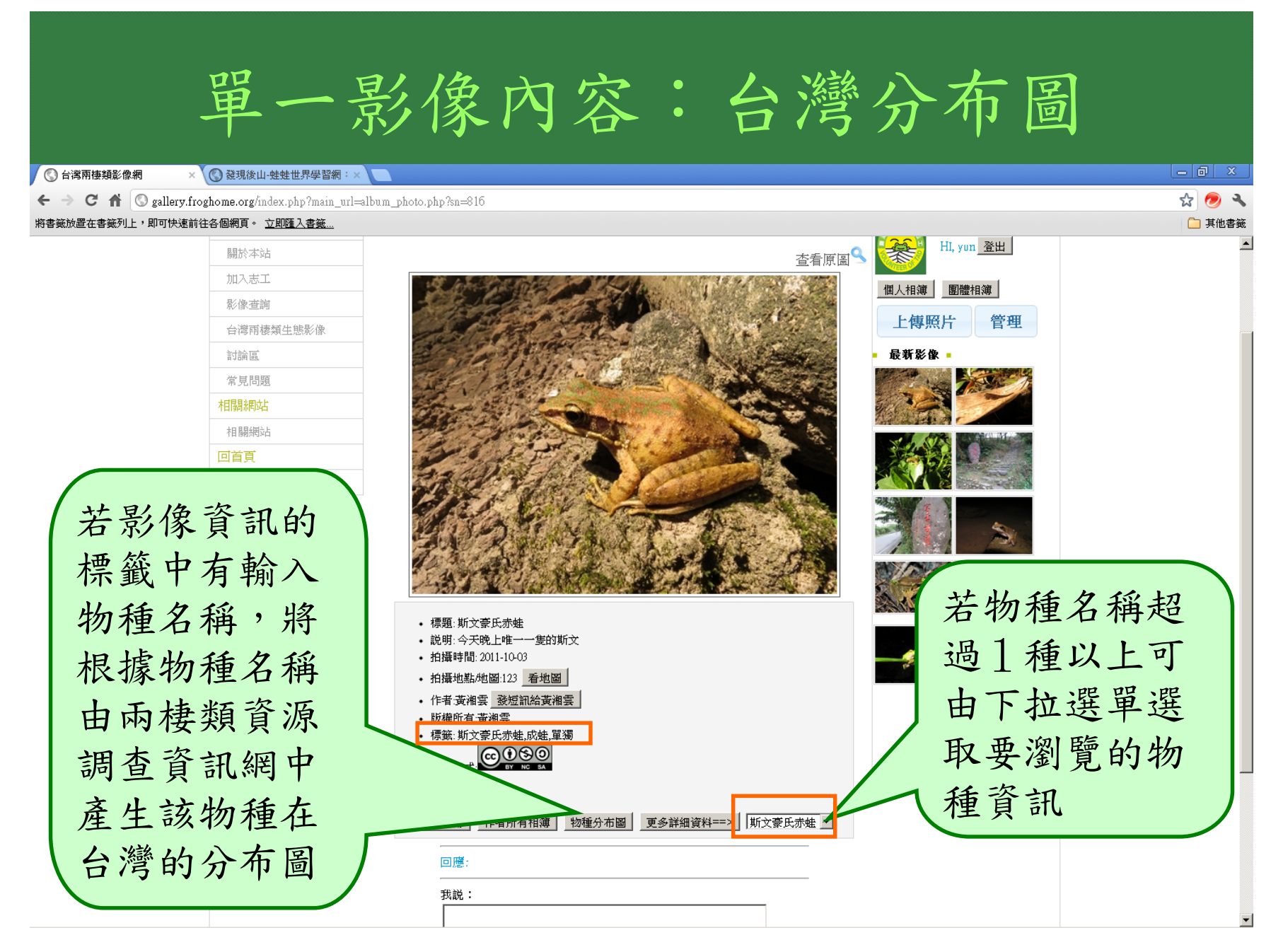

| 單一影像內容:台灣分布圖                                                                                                    |        |
|----------------------------------------------------------------------------------------------------|--------|
| ③ 台湾兩棲類影像網 × ③ 台湾兩棲類保育網_物種分素 × ④ 台湾兩棲類影像網 × ⑤ 134.208.6.75/tad/gallery_web/ × □                                                                                                    |        |
| ← → C ↑ (S gallery.froghome.org/map/all_map_handle.php                                                                                                    | ☆ 🥏 🔧  |
|                                                                                                    | 🦲 其他書籤 |
| 小     小     地区     前星     混合地図     地形     1 - 9       10 - 299     300 - 499     500 -       300 - 499     500 -                                                                                                    |        |
| ng Kong                                                                                                    |        |
| POWCRED BY<br>COOSE 100 英里 100 英里 100 英里 100 英里 100 英里 100 英里 100 英里 100 英里 100 英里 100 英里 100 英里 100 英国 100 英国 10 |        |

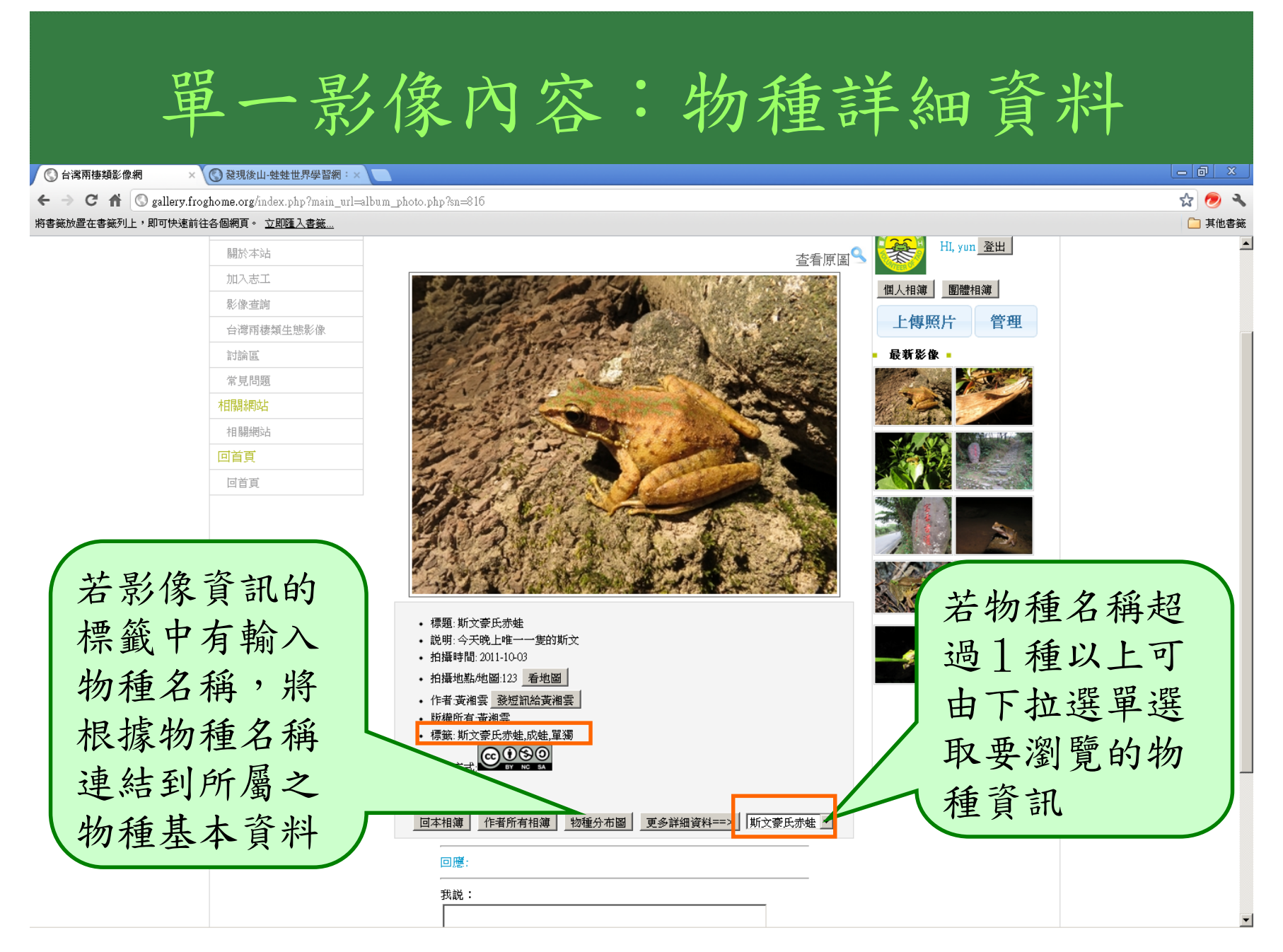

| 單一影像                                                | 内容:                                | 勿種詳                          | 細資料            |                 |
|-----------------------------------------------------|------------------------------------|------------------------------|----------------|-----------------|
| 🔇 台湾兩棲類影像網 🛛 🗙 🔇 發現後山-蛙蛙世界學習網: 🗙 🧲                  |                                    |                              |                | - 0 X           |
| <ul> <li>         ・          ・          ・</li></ul> | php?frogname=%B4%B5%A4%E5%BB%A8%A4 | %F3%A8%AA%B5%EC              |                | ☆ 🥏 🔧<br>□ 其他書籤 |
| A種蛙類基本                                              | 資料-樹蛙科Rhacophoridac-斯文豪氏           |                              |                | <u> </u>        |
| 斯文豪氏赤蛙 Rana swinhoana                               |                                    |                              | 請選擇蛙種 ☑        | 送出              |
| <section-header></section-header>                   | 分類 Taxonomy                        | TE<br>an、 <u>世界分布賢 World</u> |                |                 |
|                                                     |                                    |                              |                |                 |
|                                                     |                                    |                              |                |                 |
|                                                     |                                    | 學名(種名)                       |                |                 |
|                                                     | 學名 Accepted Scientif               |                              | Rana swinhoana |                 |
| Kur Martin Martin                                   | 局名 Genus 局名                        |                              | Rana           | -               |

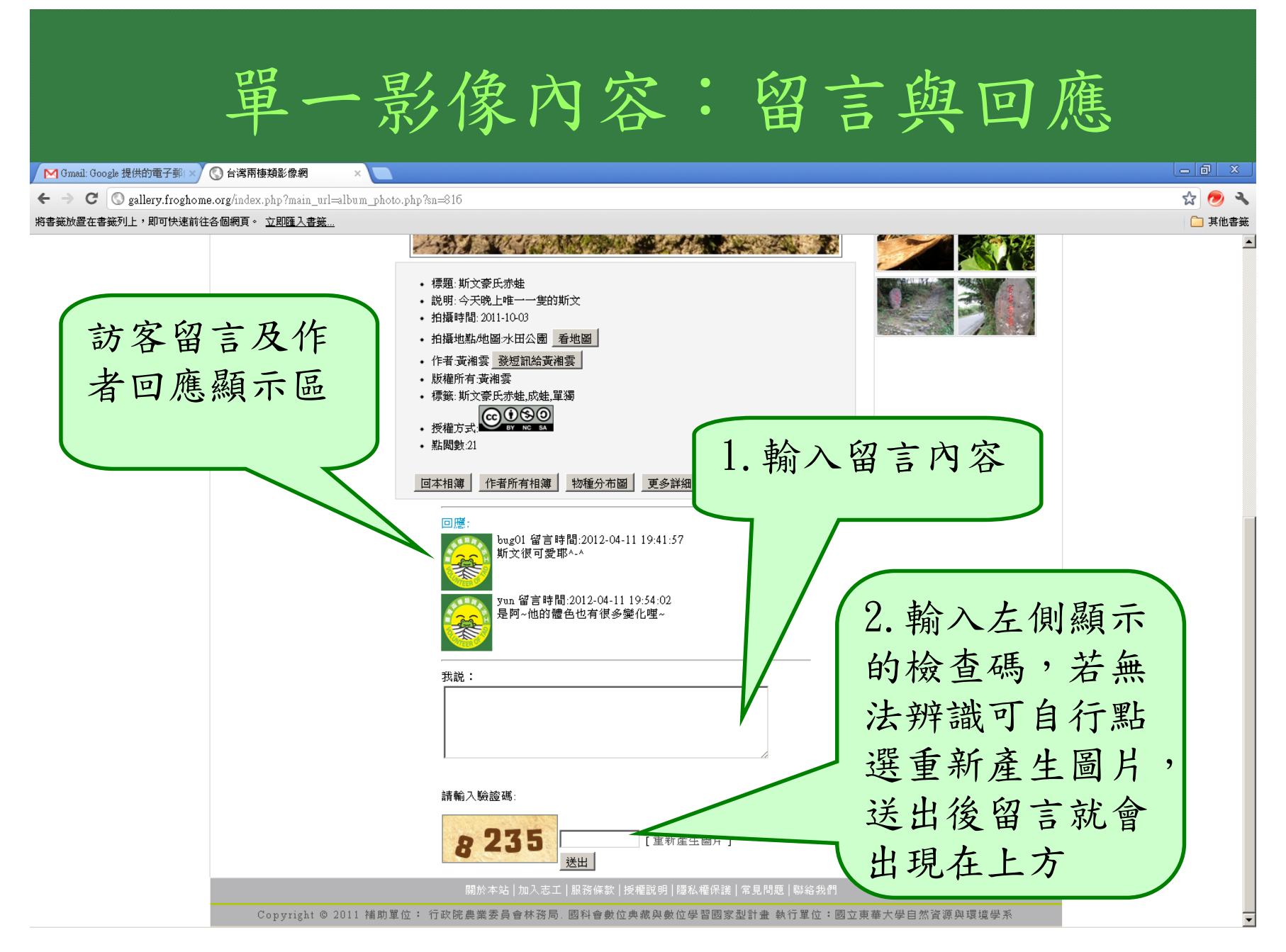

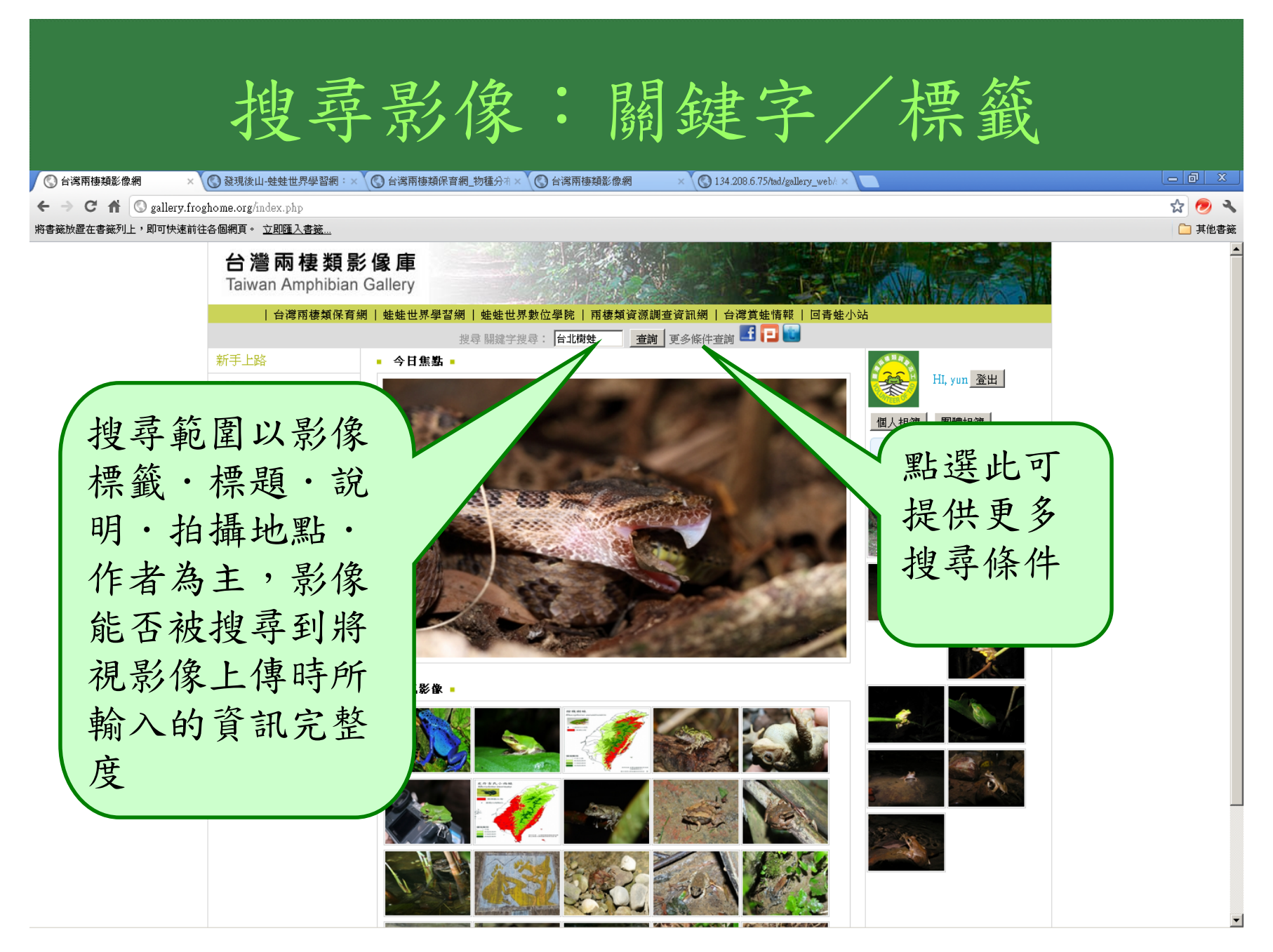

搜尋影像:更多條件查詢

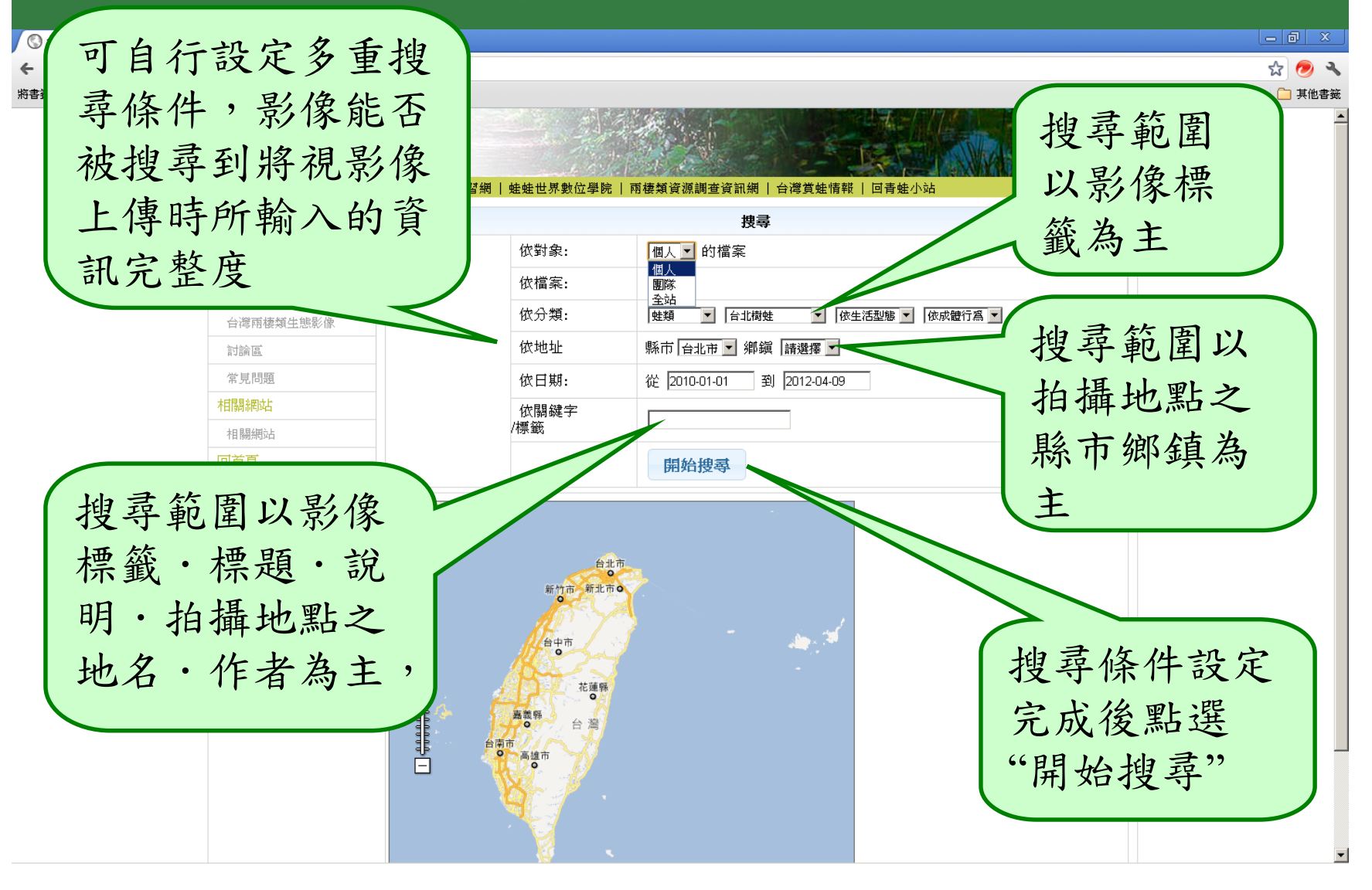

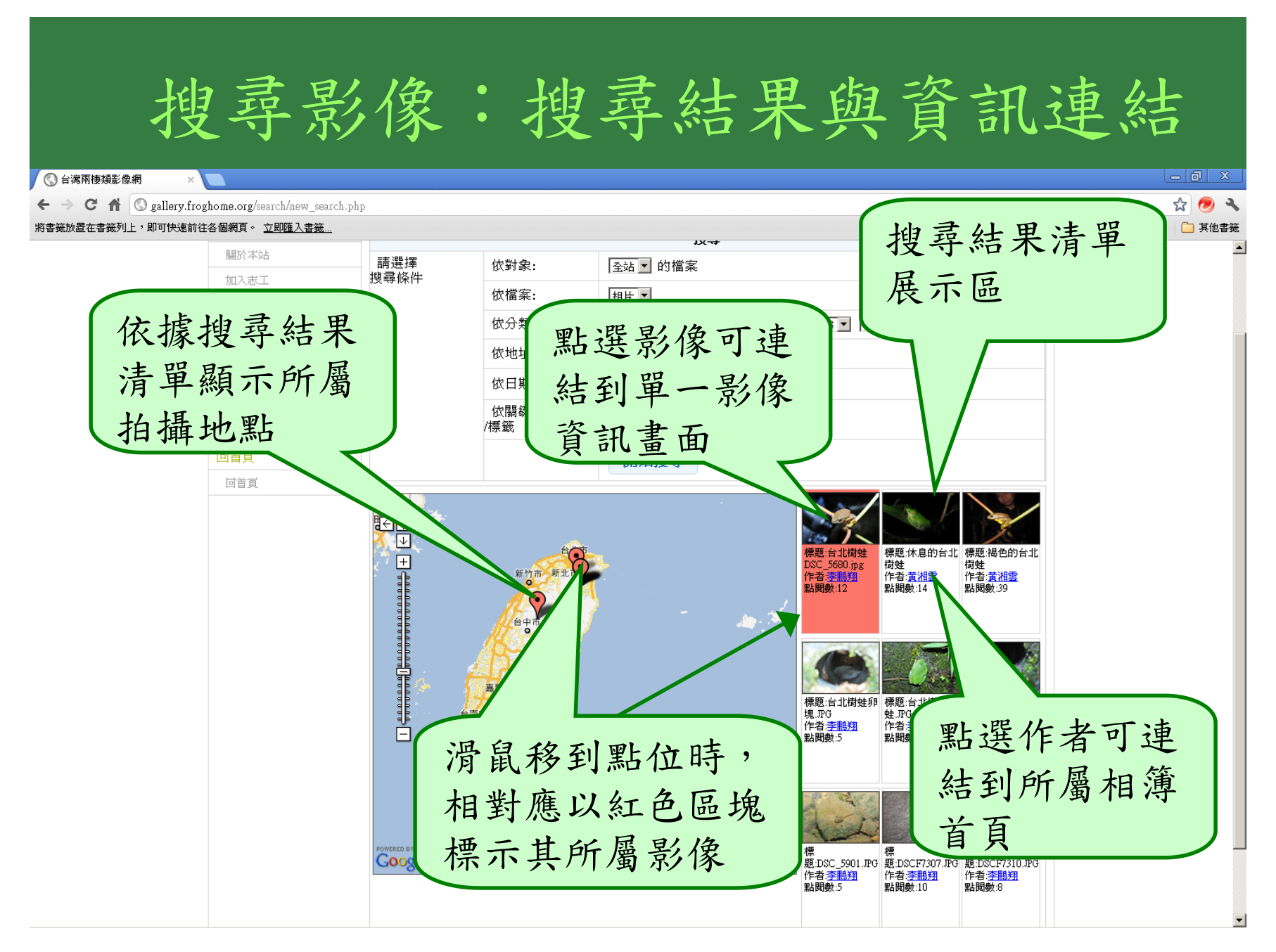